type A3 = DTMF. RD40511G-A3 440-470MH2 Nokia RD40 Afregeling :

Op dit moment zijn we in staat om de sets geschikt te maken voor 5 kanalen. Simplex of semi-duplex. Er zit nog geen CTCSS in de sets dus voor sommige repeaters is de radio nu nog ongeschikt. Deze zult u zelf nog moeten inbouwen.

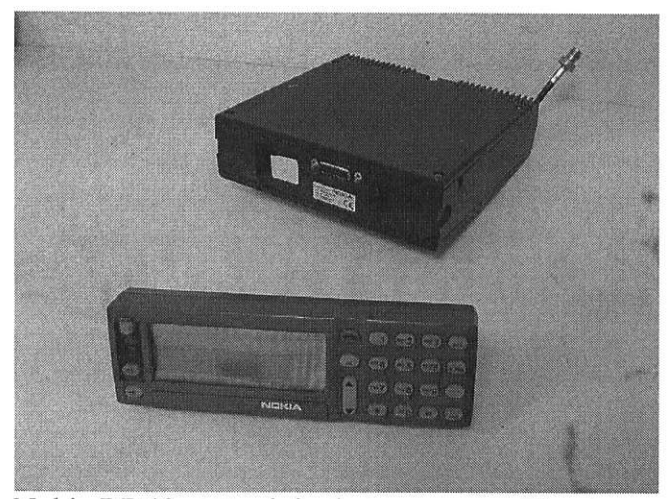

Nokia RD40 met originele programmeerkop.

Met de volgende beschrijving gaan we radio geschikt maken voor het gebruik in de 70 cm amateurband.

De door u op de vlooienmarkt aangeschafte Nokia RD40 heeft al een gemodificeerde kop welke geschikt is om de Nokia te programmeren en is de hardware al aangepast voor gebruik in de 70cm band. We zetten dus de kop op de radio, sluiten de spanning (12-14v dc) en een 50ohm dummy aan. Mooi zou zijn als u een hf-signaalgenerator (tot 450Mhz) en wattmeter ter beschikking heeft. Kijk of alles normaal werkt na inschakelen van de radio. Indien in orde dan uitschakelen en na 30 sec. weer inschakelen, maar... nu de <u>aan/uitknop minimaal 4 sec.</u> ingedrukt houden! De kop geeft nu op de bovenste regel wat getallen te zien (zie figuur 1 = een voorbeeld).

зининии RAN NICKIA

figuur 1

De verklaring is als volgt: 1 = 12khz 2 =25Khz kanaal afstand 800 = kanaalnummer in het trunkingnet 04800 = werkelijk systeemnummer kanaal 43000000 = ingestelde Rx-frequentie rsl = signaalsterkte van het antennesignaal op de RX-frequentie. (Waarde tussen 0 en 255)

De onderstaande instellingen zijn voor uw RD40 al gevoerd en gelden voor een nieuw omgebouwde RD40 waar deze instellingen nog niet voor gedaan zijn.

In de praktijk ligt de weergegeven RX-frequentie ergens rond de 420Mhz. Bij indrukken van de PTT switch verschijnt de TX-frequentie in beeld (waarschijnlijk 10Mhz lager). Om de radio om te bouwen moeten we ijkfrequenties invoeren waarmee we de radio in onze amateurband kunnen afstellen.

We gaan 3 frequenties invoeren. De laagste, middelste en hoogste frequentie waar we mee willen werken. Dus dat zijn 430, 435 en 440Mhz.

Dat doen we als volgt:

Tik met cijfertoetsen het getal 10430000 in (de laagste frequentie) en vul aan met nullen tot de 1 links verdwijnt.

Druk nu op de knop: OK (Werkt als een soort Enter toets)

Bij een foute invoer kan met de CLR toets het laatst ingevoerde getal worden gewist. Vervolgens de middelste frequentie: 11435000 en weer aanvullen met nullen tot de meest linkse 1 verdwijnt.

Druk weer op OK toets.

Nu de hoogste frequentie invoeren: 12440000 en weer aanvullen met nullen tot de 1 verdwijnt.

Druk weer op OK.

Controleer de invoer als volgt:

Toets in 10 OK en de laagste frequentie moet zichtbaar worden. Evenzo met 11 OK en met 12 OK.

Dit waren de ontvangerfrequenties. Nu gaan we de ingebouwde shift van 10 Mhz verwijderen. Tik in commando: 16200000 en druk op OK. Vermogen instellen:

Geef waarde 10 in druk hierna op OK om het zendvermogen voor het lageband gedeelte in te stellen.

1. 201 OK = 1 Watt instelling

Met pijltje omhoog / omlaag gewenst vermogen instellen.

\* om deze instelling weer te verlaten.

2. 202 OK = 5 Watt instelling

Met pijltje omhoog / omlaag gewenst vermogen instellen.

\* om deze instelling weer te verlaten

3. 203 OK = 15 Watt instelling

Met pijltje omhoog / omlaag gewenst vermogen instellen.

\* om deze instelling weer te verlaten

4. Met de toetsen fcn RCL/STO wordt het uitgangs zendvermogen opgeslagen.

Geef nu 11 OK in om het middenband gedeelte in te stellen en herhaal bovenstaande routine's 1 t/m 4 voor laag/midden en vol vermogen instellingen.

Geef nu 12 OK in om het bovenband gedeelte in te stellen en herhaal bovenstaande routine's 1 t/m 4 voor laag/midden en vol vermogen instellingen.

Mocht je iets fout doen met toets \* is weer uit de functie te gaan.

Ontvanger gedeelte afregeling:

Geef waarde 10 in en druk op OK om op de lage band ontvangst instelling te komen. Het display staat op 430000000.

Door waarde 41 en hierna OK in te drukken wordt de luidspreker ingeschakeld. Met het ingeven van 42 en hierna OK in te drukken wordt de luidspreker uitgeschakeld.

FM

55 B

Maak een HF signaal op 430.0000MHz. Geef nu waarde 36 in en druk op OK, hierna zal de RD40 automatisch de beste instelling gaan kiezen voor de ontvangst van het lage band gedeelte.

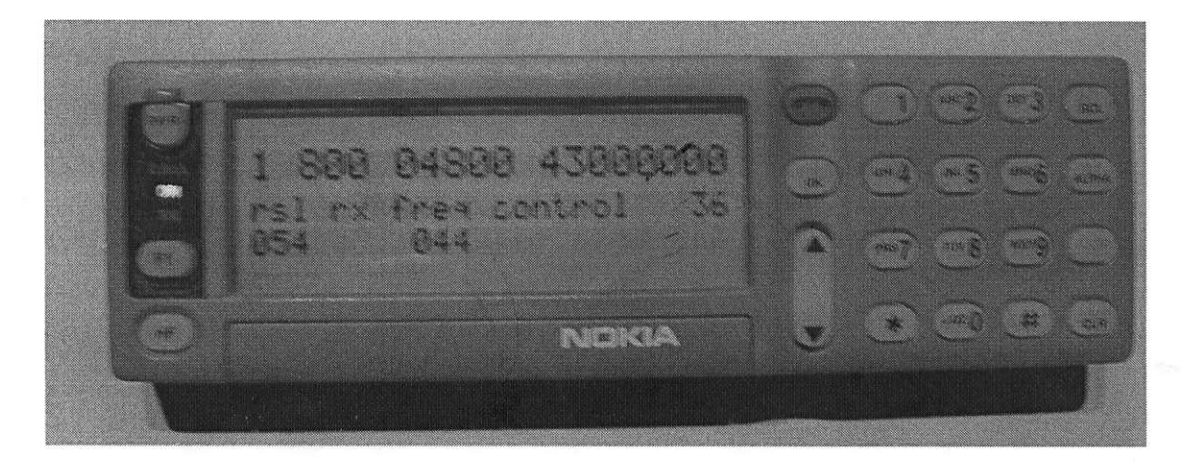

In het beeld verschijnt nu :

1 800 04800 43000000 rsl rx freq control 36 054 044

Waarde 054 is de signaal sterkte en deze waarde kan variëren. 044 is de waarde welke door de D/A converter aangenomen wordt voor dit bandsegment en ook deze waarde kan variëren.

Zet hierna de instelling vast in het geheugen van de ontvanger d.m.v RCL/STO in te drukken. Als het goed is verspringt nu het ontvangst gedeelte ieder keer met een stap 1 MHz, met uitzondering van de eerste stap welke met 1.5MHz verspringt.

Vervolgens de meetzender op de frequentie zetten welke in het display verschijnt druk nu twee maal op OK nadat de ontvanger het maximale signaal heeft geset hierna weer op RCL/STO drukken.

Herhaal deze procedure totdat 441.500MHz is bereikt.

Zet hierna de instelling vast in het geheugen van de ontvanger d.m.v eerst fcn en hierna RCL/STO in te drukken.

Instellen van de squelch :

Druk op de toets \* en voer vervolgens de waarde 31 in en druk op OK . In het display verschijnen de volgende waarden.

Rsl sq opening delay 31 054 10

Zorg nu dat de waarde onder opening op 00 komt te staan d.m.v de pijltjes toets. Zet hierna de instelling vast in het geheugen van de ontvanger d.m.v eerst fcn en hierna RCL/STO in te drukken.

Druk hierna \* in en voer vervolgens de waarde 32 in en druk op OK .

In het display verschijnen de volgende waarden.

Rsl sq closing delay 32 054 10

Zorg nu dat de waarde onder closing op 00 komt te staan d.m.v de pijltjes toets. Zet hierna de instelling vast in het geheugen van de ontvanger d.m.v eerst fcn en hierna RCL/STO in te drukken.

Druk hierna \* in en voer vervolgens de waarde 33 in en druk op OK . om de openingsdrempel in te stellen voor de squelch.

Dmv de pijltjes omhoog toets de openingswaarde op 121 zetten.

Zet hierna de instelling vast in het geheugen van de ontvanger d.m.v eerst fcn en hierna RCL/STO in te drukken.

Druk hierna \* in en voer vervolgens de waarde 34 in en druk op OK . om de sluitdrempel in te stellen voor de squelch.

Dmv de pijltjes omhoog toets de openingswaarde op 114 zetten.

Zet hierna de instelling vast in het geheugen van de ontvanger d.m.v eerst fcn en hierna RCL/STO in te drukken.

Pruk hierna op het \*.

#### Zendtijdbegrenzing instelling:

Voer de waarde 70 in en druk vervolgens op OK.

In beeld verschijnt nu de tekst Parameters programming.

Voer nu het password 1234 in en druk hierna op eerst fcn en vervolgens op de RCL/STO toets om in het parameterconfiguratie menu te komen. Geef nu de waarde 759 in en druk vervolgens op de OK toets.

In het beeld verschijnt:

759 Parameters programming 000

Rechts onderin moet de waarde 000 staan mocht dit niet zo zijn dan deze waarde intoetsen en d.m.v eerst de fcn toets en vervolgens RCL/STO in te drukken deze waarde vast geleggen in het geheugen.

Gaat vervolgens weer uit het configuratie menu d.m.v de \* toets.

Nu kan er met het programmeren van de frequenties begonnen worden.

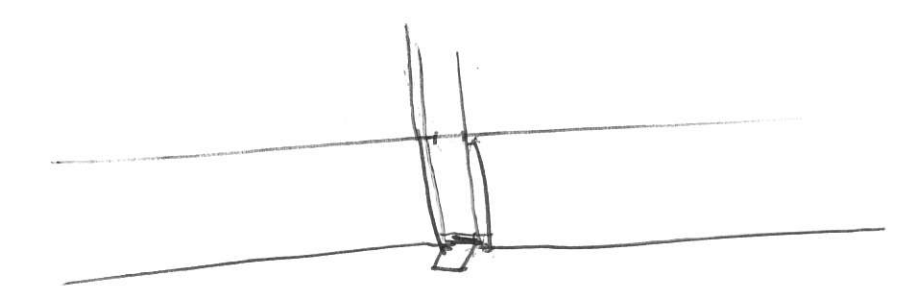

De 5 Simplex kanalen instellen :

Maak een lijstje met 2 x 5 waarden voor de kanaal instellingen.

Voorbeeld:

txkanaal 1 =  $CI \otimes \delta \delta$ 1. frequentie = 430537.5 rxkanaal 1 = 4866txkanaal 4 = 5080 so 86 devo 2. frequentie =  $(100 \text{ f}^{-1})^{-1}$  rxkanaal 2 = 62043. frequentie =  $(100 \text{ f}^{-1})^{-1}$  rxkanaal 3 =  $(1846)^{-1}$ 4. frequentie = 0300 200 gxkanaal 4 = 0832= Bahe (32, 405 txkanaal 5 =  $5 \supseteq P P$ 5. frequentie = (1), (7) rxkanaal 5 = (3)5184 5184 Geef als eerste de ontvangst frequentie voor kanaal 1 in d.m.v de volgende ingave : Toets eerst 13 in gevolgd door de gewenste frequentie. 'y RC Voorbeeld voor 430.000MHz 13430000 5084 Het getal verder aanvullen met nullen tot 13 uit beeld verdwijnt. 13chen = 5184 1p11 = 5257 430000000 Druk hierna de toets ok in.

Hierna verschijnt op het display :

1 8000 04800 430000000

Noteer nu het 4 cijferig getal naast de frequentie in op rxkanaal 1 van je lijstje. In ons voorbeeld is dit 4800.

Herhaal het zelfde voor de gewenste zendfrequentie en noteer ook hier weer het kanaalnummer in je lijstje.

Als de zendfrequentie hetzelfde is als de ontvangstfrequentie kunnen we hier dezelfde waarde voor gebruiken.

Herhaal deze procedure voor de overige gewenste frequenties.

!! Bij repeater frequenties in Nederland bij de zend frequentie 1.6MHz optellen.

2

Nu we het lijstje met de gewenste frequenties gereed hebben kunnen we deze in gaan voeren in het Parameterconfiguratie menu.

Om in het Parameterconfiguratie menu terecht te komen volgen we de volgende procedure :

Voer de waarde 70 in en druk vervolgens op OK.

In beeld verschijnt nu de tekst Parameters programming.

Voer nu het password 1234 in en druk hierna op eerst fcn en vervolgens op de RCL/STO toets om in het parameterconfiguratie menu (1886) (4886) te komen.

Voer nu de waarde 030 in en druk op OK.

Geef nu als eerste het rx kanaal nummer 1 in uit je lijstje en druk hierna op eerst fcn en vervolgens op de RCL/STO toets om deze waarde op te slaan.

Geef nu als eerste het tx kanaal nummer 1 in uit je lijstje en druk hierna op eerst fon en vervolgens op de RCL/STO toets om deze waarde op te slaan.

Voer nu de waarde 031 in en druk op OK.

6204

Geef nu als eerste het rx kanaal nummer 2 in uit je lijstje en druk hierna op eerst fen en vervolgens op de RCL/STO toets om deze waarde op te slaan.

Geef nu als eerste het tx kanaal nummer 2 in uit je lijstje en druk hierna op eerst fon en vervolgens op de RCL/STQ toets om deze waarde op te slaan.

5006 (4846)

Voer nu de waarde 032 in en druk op OK.

Geef nu als eerste het rx kanaal nummer 3 in uit je lijstje en druk hierna op eerst fon en vervolgens op de RCL/STO toets om deze waarde op te slaan.

Geef nu als eerste het tx kanaal nummer 3 in uit je lijstje en druk hierna op eerst fcn en vervolgens op de RCL/STO toets om deze waarde op te slaan. rold

Voer nu de waarde 033 in en druk op OK.

4832

Geef nu als eerste het rx kanaal nummer 4 in uit je lijstje en druk hierna op eerst fcn en vervolgens op de RCL/STO toets om deze waarde op te slaan.

Geef nu als eerste het tx kanaal nummer 4 in uit je lijstje en druk hierna op eerst fen en vervolgens op de RCL/STO toets om deze waarde op te slaan. 5186

Voer nu de waarde 034 in en druk op OK.

5/84

Geef nu als eerste het rx kanaal nummer 5 in uit je lijstje en druk hierna op eerst fcn en vervolgens op de RCL/STO toets om deze waarde op te slaan.

Geef nu als eerste het tx kanaal nummer 5 in uit je lijstje en druk hierna op eerst fen en vervolgens op de RCL/STO toets om deze waarde op te slaan.

Verlaat vervolgens het Parameterconfiguratie menu met de \* toets. Schakel nu het apparaat uit d.m.v de PWR toets.

Namen en frequentie invoeren van de 5 simplex kanalen :

Schakel het apparaat op de normale aan d.m.v eventjes op de PWR toets te drukken. Wacht totdat de groene ON led begint te knipperen.

Datum en tijd opnieuw instellen :

Druk hierna op eerst fen en vervolgens op de OK toets. Gaat met de pijltjes toets naar:

Klok instellingen

(8) ->

Om de datum en tijd in te stellen. Tijd en datum bevestigingen d.m.v de OK toets.

Kanaal 1 instellen of oproepen :

Dmv \*55\*001# in te geven wordt er naar kanaal 1 toegegaan.

Nu is het mogelijk om voor dit kanaal een tekst op het display te zetten. Dmv \*55\*001 hierna op de fcn toets te drukken en vervolgens op de RCL/STO toets te drukken.

Hierna verschijnt er in het display:

\*55\*001 Naam: Bewaren: 2

Voer nu de naam of frequentie in welke u voor kanaal 1 bestemd had d.m.v het alfanumerieke toetsenbord. Daarna dmv de pijltjes toets naar Bewaren.

Bewaren op 2 zetten en hierna de waarde opslaan met de OK toets. (Met de CLA/CLR toets zijn waarden te wissen) Kanaal 2 instellen of oproepen :

Dmv \*55\*002# in te geven wordt er naar kanaal 2 toegegaan.

Nu is het mogelijk om voor dit kanaal een tekst op het display te zetten. Dmv \*55\*002 hierna op de fen toets te drukken en vervolgens op de RCL/STO toets te drukken.

Hierna verschijnt er in het display:

\*55\*002 Naam: Bewaren: 3

Voer nu de naam of frequentie in welke u voor kanaal 2 bestemd had d.m.v het alfanumerieke toetsenbord. Daarna dmv de pijltjes toets naar Bewaren. Bewaren op 3 zetten zetten en hierna de waarde opslaan met de OK toets.

Kanaal 3 instellen of oproepen :

Dmv \*55\*003# in te geven wordt er naar kanaal 3 toegegaan.

Nu is het mogelijk om voor dit kanaal een tekst op het display te zetten. Dmv \*55\*003 hierna op de fen toets te drukken en vervolgens op de RCL/STO toets te drukken.

Hierna verschijnt er in het display:

\*55\*003 Naam: Bewaren: 4

•

Voer nu de naam of frequentie in welke u voor kanaal 3 bestemd had d.m.v het alfanumerieke toetsenbord.

Daarna dmv de pijltjes toets naar Bewaren.

Bewaren op 4 zetten en hierna de waarde opslaan met de OK toets.

Kanaal 4 instellen of oproepen :

Dmv \*55\*004# in te geven wordt er naar kanaal 4 toegegaan.

Nu is het mogelijk om voor dit kanaal een tekst op het display te zetten. Dmv \*55\*004 hierna op de fen toets te drukken en vervolgens op de RCL/STO toets te drukken.

Hierna verschijnt er in het display:

\*55\*004 Naam: Bewaren: 5

Voer nu de naam of frequentie in welke u voor kanaal 4 bestemd had d.m.v het alfanumerieke toetsenbord. Daarna dmv de pijltjes toets naar Bewaren. Bewaren op zetten en hierna de waarde opslaan met de OK toets.

Kanaal 5 instellen of oproepen :

Dmv \*55\*005# in te geven wordt er naar kanaal 5 toegegaan.

Nu is het mogelijk om voor dit kanaal een tekst op het display te zetten. Dmv \*55\*005 hierna op de fen toets te drukken en vervolgens op de RCL/STO toets te drukken.

Hierna verschijnt er in het display:

\*55\*005 Naam: Bewaren: 6

Voer nu de naam of frequentie in welke u voor kanaal 5 bestemd had d.m.v het alfanumerieke toetsenbord. Daarna dmv de pijltjes toets naar Bewaren. Bewaren op 6 zetten zetten en hierna de waarde opslaan met de OK toets.

D.m.v de RCL toets en pijltjes toets zijn de door u geprogrammeerde kanalen weer te bekijken.

nos

#### **Ombouw 1e Stap**

Hierbij gaan we radio geschikt maken voor het gebruik in de amateurband.

We zetten dus de rode kop op de radio, sluiten de spanning (12-14v dc) en een 50ohm dummy aan. Mooi zou zijn als u een hf-signaalgenerator (tot 450Mhz) en wattmeter ter beschikking heeft. Kijk of alles normaal werkt na inschakelen van de radio. Indien in orde dan uitschakelen en na 30 sec. weer inschakelen, maar... nu de <u>aan/uitknop minimaal 10 sec. ingedrukt houden</u>! De kop geeft nu op de bovenste regel wat getallen te zien (zie figuur 1 = een voorbeeld).

[FIGUUR PLAATSEN] figuur 1

De verklaring is als volgt: 1 = 12khz 2 =25Khz kanaal afstand 012 = kanaalnummer in het trunkingnet 7464 = werkelijk systeemnummer kanaal 44665000 = ingestelde Rx-frequentie rsl = signaalsterkte van het antennesignaal op de RX-frequentie. (Waarde tussen 0 en 255)

In de praktijk ligt de weergegeven RX-frequentie ergens rond de 420Mhz. Bij indrukken van de PTT switch verschijnt de TX-frequentie in beeld (waarschijnlijk 10Mhz lager). Om de radio om te bouwen moeten we ijkfrequenties invoeren waarmee we de radio in onze amateurband kunnen afstellen. We gaan 3 frequenties invoeren. De laagste, middelste en hoogste frequentie waar we mee willen werken. Dus dat zijn 430, 435 en 440Mhz.

Dat doen we als volgt:

Tik met cijfertoetsen het getal 10430000 in (de laagste frequentie) en vul aan met nullen tot de 1 links verdwijnt.

Druk nu op de knop: OK (Werkt als een soort Enter toets)

Bij een foute invoer kan met de CLR toets het laatst ingevoerde getal worden gewist. Vervolgens de middelste frequentie: 11435000 en weer aanvullen met nullen tot de meest linkse 1 verdwijnt.

Druk weer op OK toets.

Nu de hoogste frequentie invoeren: 12440000 en weer aanvullen met nullen tot de 1 verdwijnt. Druk weer op OK.

Controleer de invoer als volgt:

Toets in 10 OK en de laagste frequentie moet zichtbaar worden. Evenzo met 11 OK en met 12 OK.

Dit waren de ontvangerfrequenties. Nu gaan we de ingebouwde shift van 10 Mhz verwijderen. Tik in commando: 16200000 en druk op OK.

Controleer door de PTT in te drukken. Ontvang en zend-frequentie moet nu gelijk zijn. De radio is nu simplex ingesteld. Nu moet de hardware aangepast worden.

Volgende pagina

Homepage

# **Ombouw Nokia NR40**

Versie december 2004

Auteur PA2LAD Bewerking PA3BXR

#### **Ombouw 2e Stap: Hardware**

Foto 4 toont de kant van het radioboard na verwijdering van het deksel. Foto 5 toont de printplaat. De printplaat hoeft <u>niet</u> gedemonteerd te worden voor de aanpassing.

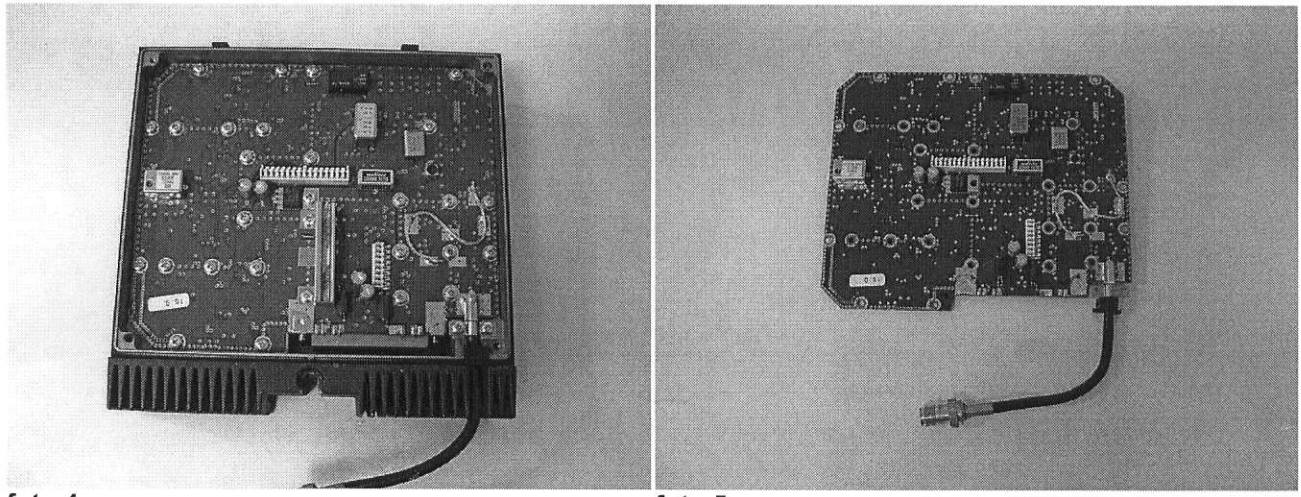

foto 4

foto 5

Als u de radio met de antenne-aansluiting naar u toe legt dan ziet u in de linker boven en onderkant een rij met gaatjes. Dit zijn de doormetalliseringen van de Lecherlijnen. Een Lecherleiding is een stukje printspoor van bepaalde lengte dat als spoel werkt op hoge frequenties. Aan de ene kant van de print loopt het active spoor en aan de andere kant het aardvlak. Dit aardvlak ziet u op foto 5. Om de Lecherleiding af te stemmen heeft men doormetalliseringen aangebracht tussen spoor en aardvlak. Door een aantal doorverbindingen met een klein boortje weg te halen (foto 6 en 7) heeft Nokia het spoor in afstemming gebracht.

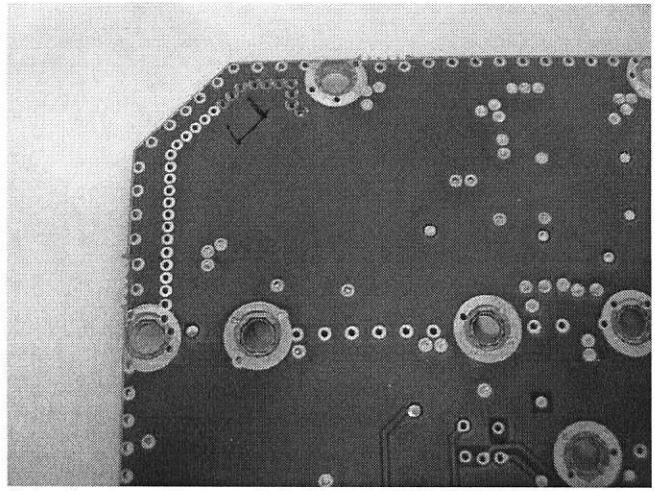

foto 6

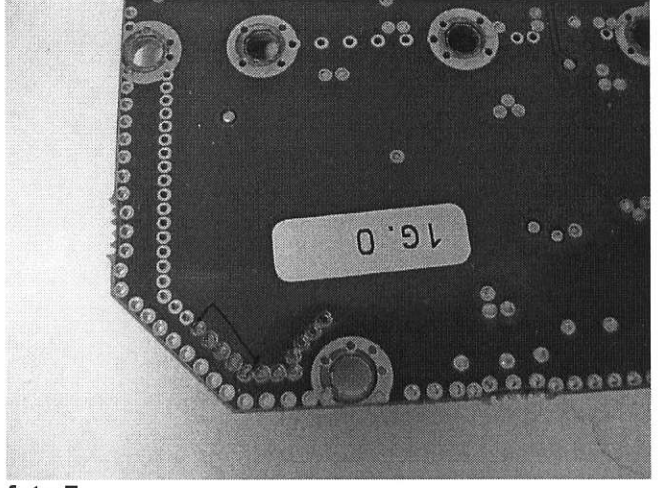

#### foto 7

We moeten voor de 70cm band iets omhoog met de frequentie en daarom moet het spoor wat korter worden. Dat doen we door de aardverbinding weer te herstellen met een stukje draad. Op foto 6 moeten we ongeveer 3 gaatjes weer aan aarde leggen. Op foto 7 ongeveer 5 gaatjes.

== voorlopig einde tekst ==

Vorige pagina

Homepage

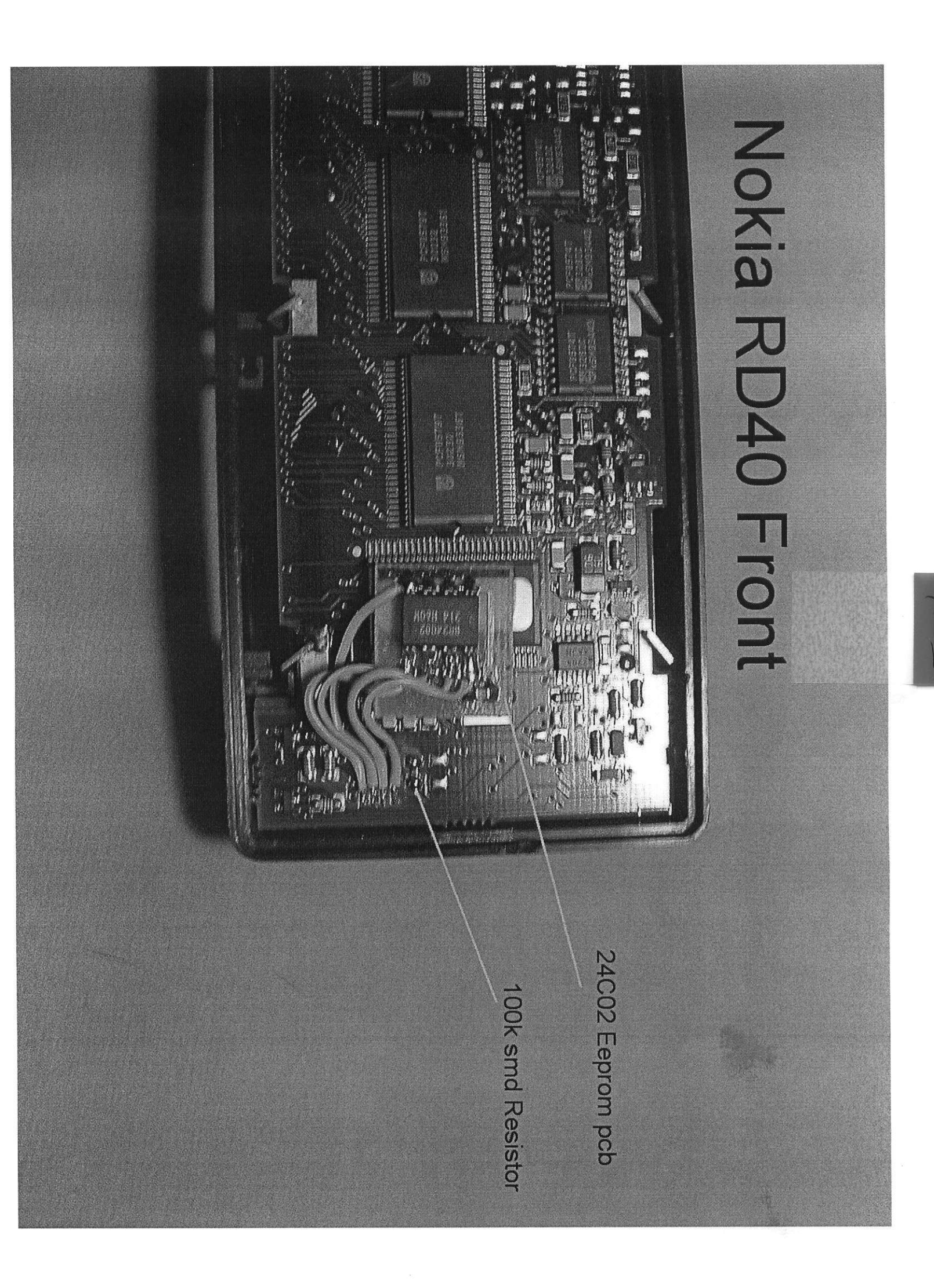

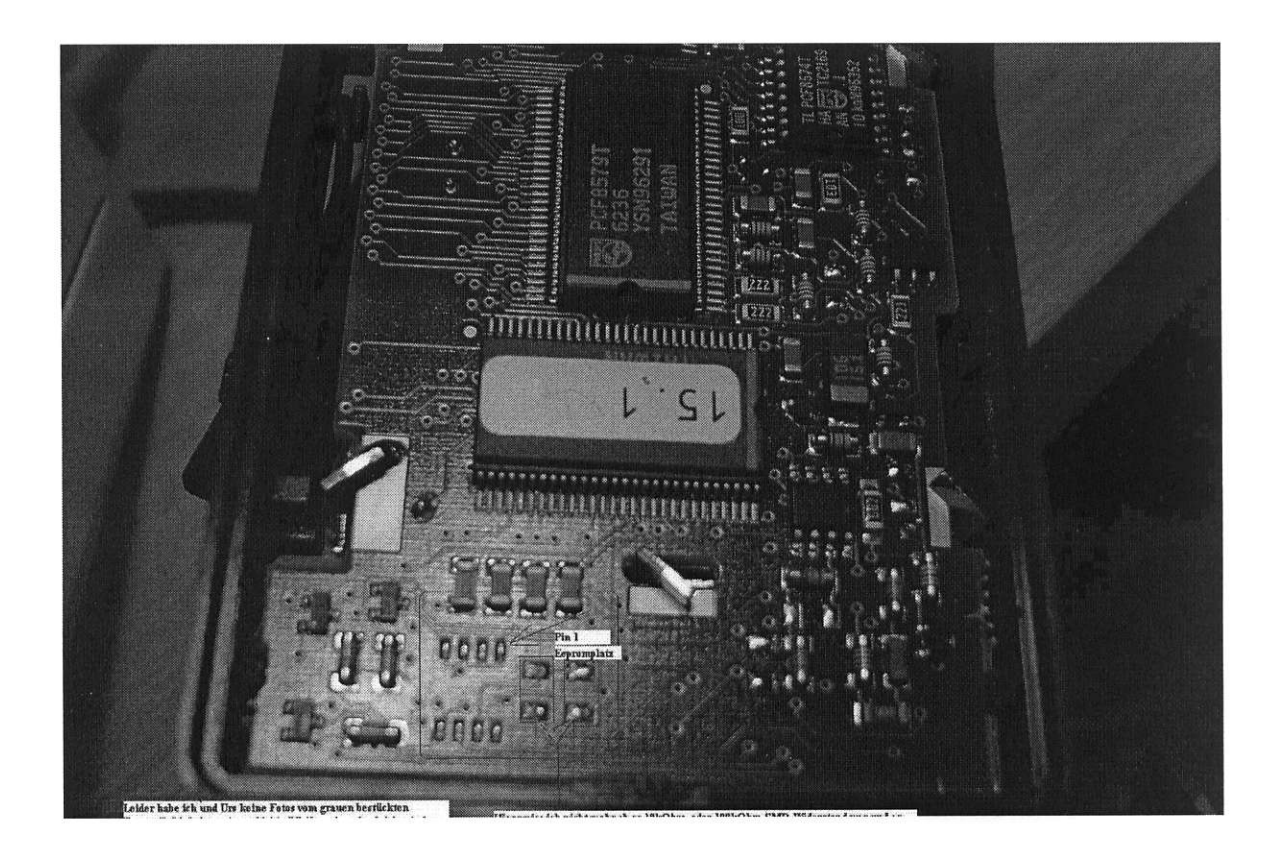

RC40/RD40 liittimien pinoutit: Käyttölaitteen liitin: 1 SCL 2 SDA 3 I2C-INT 4 VS 5 HOOK 6 AGND 7 MIC 8 MIC OUT 9 PTT 10 ON OFF 11 GND DIGIT 12 LSP 13 EMERG PTT 14 GND ANALOG 16 HF\_MIC\_OUT 16 NC Takapaneelin liitin: 1 RSSI 2 Tx\_Q Transmitted Quick data 3 Rx\_Q Received Quick data 4 VS 5 MIC 6 ERP EaRPhone 7 LSP (DC-erotettu kaiutin, monofonin kaiutin tämän ja maan väliin) Isompi kaiutin, + Isompi kaiutin, -8 LSP1 9 LSP2 10 LSP2 Isompi kaiutin, -11 LSP1 Isompi kaiutin, + 12 HOOK 13 RxD (RS232) 14 TxD (RS232) 15 RTS (RS232) 16 OV 17 OV 18 +12V 19 +12V 20 MIC IN 21 AGND 22 PTT 23 GND 24 CRM Car Radio Mute 25 IGN Ignition sensor 26 SCL I2C 27 ON OFF 28 DSR (RS232) 29 CTS (RS232) 30 DCD (RS232) 31 OV 32 OV 33 +12V 34 +12V 35 HF\_MIC\_IN 36 AGND 37 PTT HF 38 GND 39 ALARM

| 40 | SDA       | I2C                  |
|----|-----------|----------------------|
| 41 | I2C_INT   | I2C                  |
| 42 | CLK_RS232 | Async. clock (RS232) |
| 43 | DTR       | (RS232)              |
| 44 | RI        | (RS232)              |

Microfoon aansluiting RD40:

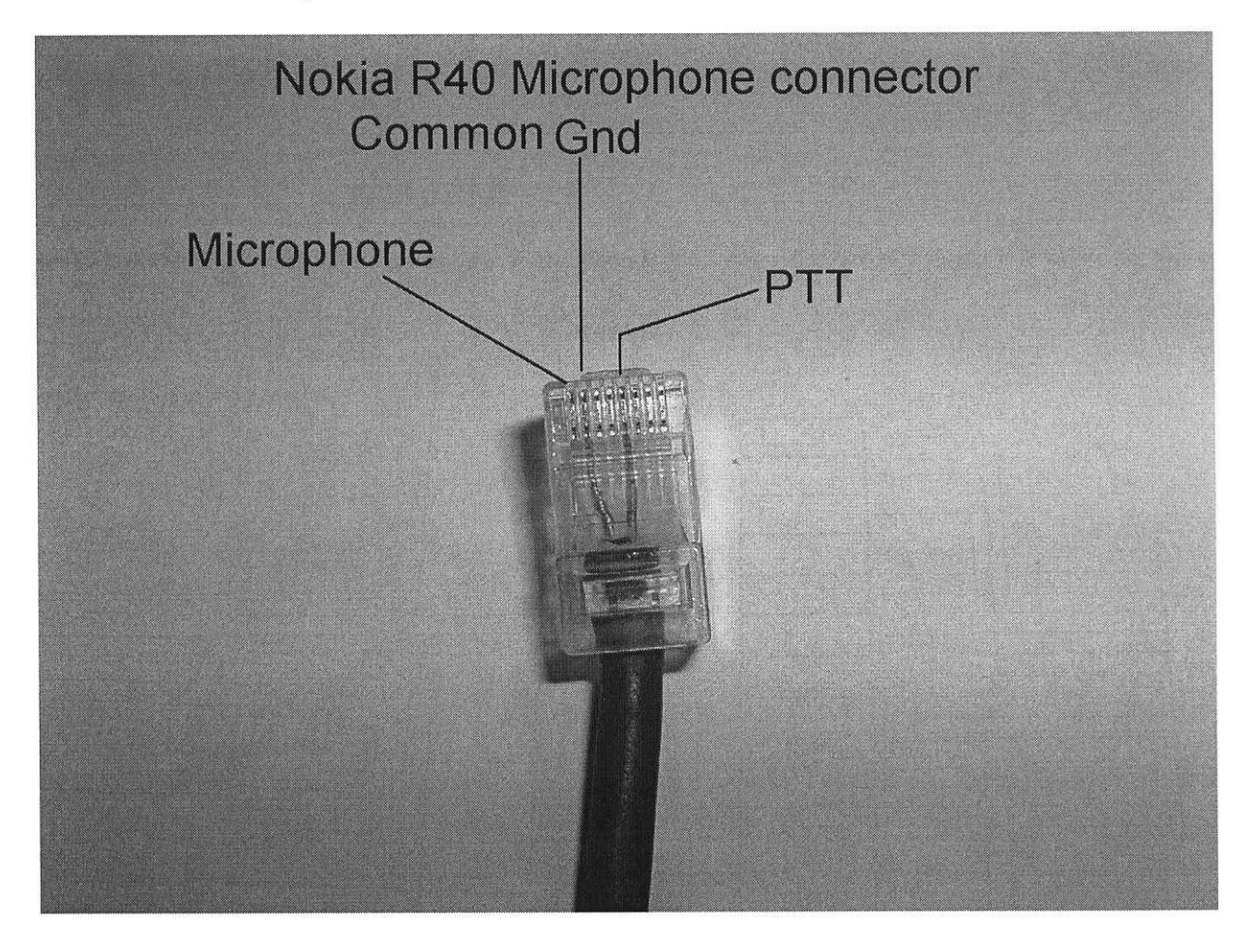

| 001 | = | 004          |
|-----|---|--------------|
| 002 | _ | ???          |
| 003 | = | ???          |
| 004 | = | ???          |
| 005 | = | ???          |
| 006 | = | ???          |
| 700 | = | 000          |
| 701 | = | 000          |
| 702 | = | 000          |
| 703 | = | 000          |
| 704 | = | 020          |
| 705 | = | 000          |
| 706 | _ | 000          |
| 707 | = | 000          |
| 708 | = | 000          |
| 700 | = | 015          |
| 710 | _ | n vorhanden  |
| 711 | _ |              |
| 710 | _ | 003          |
| 712 | _ | 001          |
| 713 | _ | 001          |
| 714 | _ | 040          |
| 715 | _ | 030          |
| /10 | _ | 010          |
| /1/ |   | 015          |
| /18 | = | 001          |
| 719 | = | 002          |
| 720 | = | 006          |
| 721 | = | 006          |
| 722 | = | 001          |
| 723 | = | 002          |
| 724 | = | 001          |
| 725 | = | 001          |
| 726 | = | 000          |
| 727 | = | 004          |
| 728 | = | 000          |
| 729 | = | n. vorhanden |
| 730 | Ξ | 006          |
| 731 | = | 012          |
| 732 | = | 006          |
| 733 | = | 006          |
| 734 | = | 010          |
| 735 | = | 006          |
| 736 | = | 001          |
| 737 | Ξ | n. vorhanden |
| 738 | = | 010          |
| 739 | = | 000          |
| 740 | = | 255          |
| 741 | = | 012          |

742 = 000743 = 003744 = 000745 = 009746 = 005747 = 003748 - 752 n. vorhanden 753 = 003754 = 020755 = 030756 = 112757 = 120758 = n. vorhanden 759 = 006760 = 255761 = 010762 = 010763 = 010764 = 005765 = 000766 = 000767 = 000768 = 000769 - 799 n. vorhanden 800 = 0050312801 - 809 n. vorhanden 810 = 0057888811 = ??? 812 = ??? 813 = ??? 814 = ??? 815 = ???816-819 n. vorhanden 820 = fünften Segment der unterste Zeile mit Unterschrich 821 = dito 822 =dito 823 =dito 824 = dito 825 = dito 826 =dito 827 = dito 828 = dito 829 =dito 830 = 0302831 = 211 832 = 7888833 = 900 834 - 839 n. vorhanden  $840 = man007 \mod 02 \sec 019380$ 841 - 850 n. vorhanden 851 - 859 ???

860 = 004 PUBLIFONE NR. 210 (Eigene Netznummer des Funkgerät im Netz.)Kann nur durch Software AMAN geändert werden. 861 – 899 n. vorhanden 900 = 1234 Passwort für Parameter Konfiguration 920 =??? 950 =0004 951 = ??? 952 =??? 953 =??? 954 =???955 =??? 956 = ???957 = ???958 – 979 n. vorhanden 980 = ??? (Nach diesem Parameter Sprung auf 030!) 030 = rx Eingabe des Teilfaktor für die erste Simplexfrequenz 031 = ditozweite dito 032 = ditodritte dito 033 = ditovierte dito 034 = ditofünfte dito 040 = ???041 - 049 n. vorhanden 050 = 3200051 = 1600052 = 0001053 = 0001054 = ???055 - 056 n. vorhanden 057 = 00000058 - 099 n. vorhanden 100 = 00314101 = 00316102 = 00320103 = 00321104 = 00333105 = 00336106 = 00342107 = 00355108 = 00356109 = 00360110 = 00373111 = 00377112 = 00379113 = 00514114 = 00515115 = 00520116 = 00530117 = 00531118 = 00534119 = 00538120 = 00539

| 121 =                                                                                                    | 00601             |
|----------------------------------------------------------------------------------------------------|-------------------|
| 122 =                                                                                                    | 00603             |
| 123 =                                                                                                    | 00605             |
| 124 - 1                                                                                                    | 39 = ???          |
| 200 - 2                                                                                                    | 219 = 0000        |
| 300 =                                                                                                    | 168               |
| 301 n                                                                                                    | vorhanden         |
| 302 =                                                                                                    | 133               |
| 302 =                                                                                                    | 120               |
| 303 - 204 - 204                                                                                                    | 160               |
| 304 - 205 - 205 | 102               |
| 305 -                                                                                                    | 130               |
| 306 =                                                                                                    | 099               |
| 307 =                                                                                                    | 128               |
| 308 =                                                                                                    | 001               |
| 309 =                                                                                                    | 002               |
| 310 =                                                                                                    | 000               |
| 311 =                                                                                                    | 255               |
| 312 =                                                                                                    | 051               |
| 313 =                                                                                                    | 255               |
| 314 =                                                                                                    | 000               |
| 315 =                                                                                                    | 002               |
| 316 =                                                                                                    | 009               |
| 317 - 3                                                                                                    | 20 n vorhanden    |
| 221 -                                                                                                    |                   |
| 222 -                                                                                                    | 0004000           |
| 322 -                                                                                                    | 0071200           |
| 323 - 3                                                                                                    | 329 n . vornanden |
| 330 =                                                                                                    | 000               |
| 331 =                                                                                                    | 000               |
| 332 - 3                                                                                                    | 399 n. vorhanden  |
| 400 =                                                                                                    | 013               |
| 401 =                                                                                                    | 014               |
| 402 =                                                                                                    | 013               |
| 403 =                                                                                                    | 013               |
| 404 =                                                                                                    | 013               |
| 405 =                                                                                                    | 013               |
| 406 =                                                                                                    | 013               |
| 407 =                                                                                                    | 013               |
| 408 =                                                                                                    | 013               |
| 409 =                                                                                                    | 013               |
| 410 =                                                                                                    | 029               |
| 411 =                                                                                                    | 029               |
| 412 -                                                                                                    | 020               |
| 412 -                                                                                                    | 029               |
| 413 -                                                                                                    | 029               |
| 414 =                                                                                                    | 029               |
| 415 =                                                                                                    | 030               |
| 416 =                                                                                                    | 031               |
| 417 =                                                                                                    | 032               |
| 418 =                                                                                                    | 032               |
| 419 =                                                                                                    | 032               |
| 100                                                                                                    |                   |
| 420 =                                                                                                    | 041               |

| 422 = 042              |                          |
|------------------------|--------------------------|
| 423 = 042              |                          |
| 424 = 043              |                          |
| 425 = 042              |                          |
| 426 = 042              |                          |
| 427 = 042              |                          |
| 428 = 042              |                          |
| 429 = 042              |                          |
| 430 = 007              |                          |
| 431 = 007              |                          |
| 432 = 007              |                          |
| 433 = 007              |                          |
| 434 = 007              |                          |
| 435 = 007              |                          |
| 436 = 007              |                          |
| 437 = 007              |                          |
| 438 = 007              |                          |
| 439 = 007              |                          |
| 440 = 004              |                          |
| 441 = 006              |                          |
| 442 = 006              |                          |
| 443 = 007              |                          |
| 444 = 007              |                          |
| 445 = 007              |                          |
| 446 = 009              |                          |
| 447 = 010              |                          |
| 448 = 012              |                          |
| 449 = 014<br>450 = 015 |                          |
| 430 = 013<br>451 = 007 |                          |
| 431 = 007<br>452 = 007 |                          |
| 452 = 007<br>453 = 007 |                          |
| 453 = 007<br>454 = 007 |                          |
| 455 = 007              |                          |
| 456 = 007              |                          |
| 457 = 007              |                          |
| 458 = 007              |                          |
| 459 = 007              |                          |
| 460 = 007              |                          |
| 461 = 007              |                          |
| 462 - 500 =            | 007                      |
| 501 - 510 =            | 026                      |
| 511 - 520 =            | 027                      |
| 521 = 025              |                          |
| 522 - 524 =            | 026                      |
| 525 = 027              |                          |
| 526 - 528 =            | 028                      |
| 529 - 530 =            | 030                      |
| 531 = 031              | 10 Jackson in the second |
| 532 - 541 =            | 030                      |
| 542 - 543 =            | 034                      |

544 = 035 545 = 036 546 - 547 = 037548 = 038 549 - 550 = 040551 - 553 = 041554 = 042555 = 043556 - 571 = 044572 – 599 n. vorhanden 600 = 1391 601 - 609 n. vorhanden 610 = 0077521611 - 619 n. vorhanden 620 = id0000 d19 m03 y97621 = id0496 d11 m01 y05622 = id0000 d19 m03 y97623 = id0000 d00 m00 y00624 = id0000 d00 m00 y00625 – 699 n. vorhanden

# Nokia / Mobira RC40(VHF) & RD40 (UHF) Trunked Mobiles

- Operator Notes
- Hardware Notes
- Software Notes
- Channel Tables
- Model Identification
- Menu system
- Dismantling and re-assembly
- Modifications

#### Overview

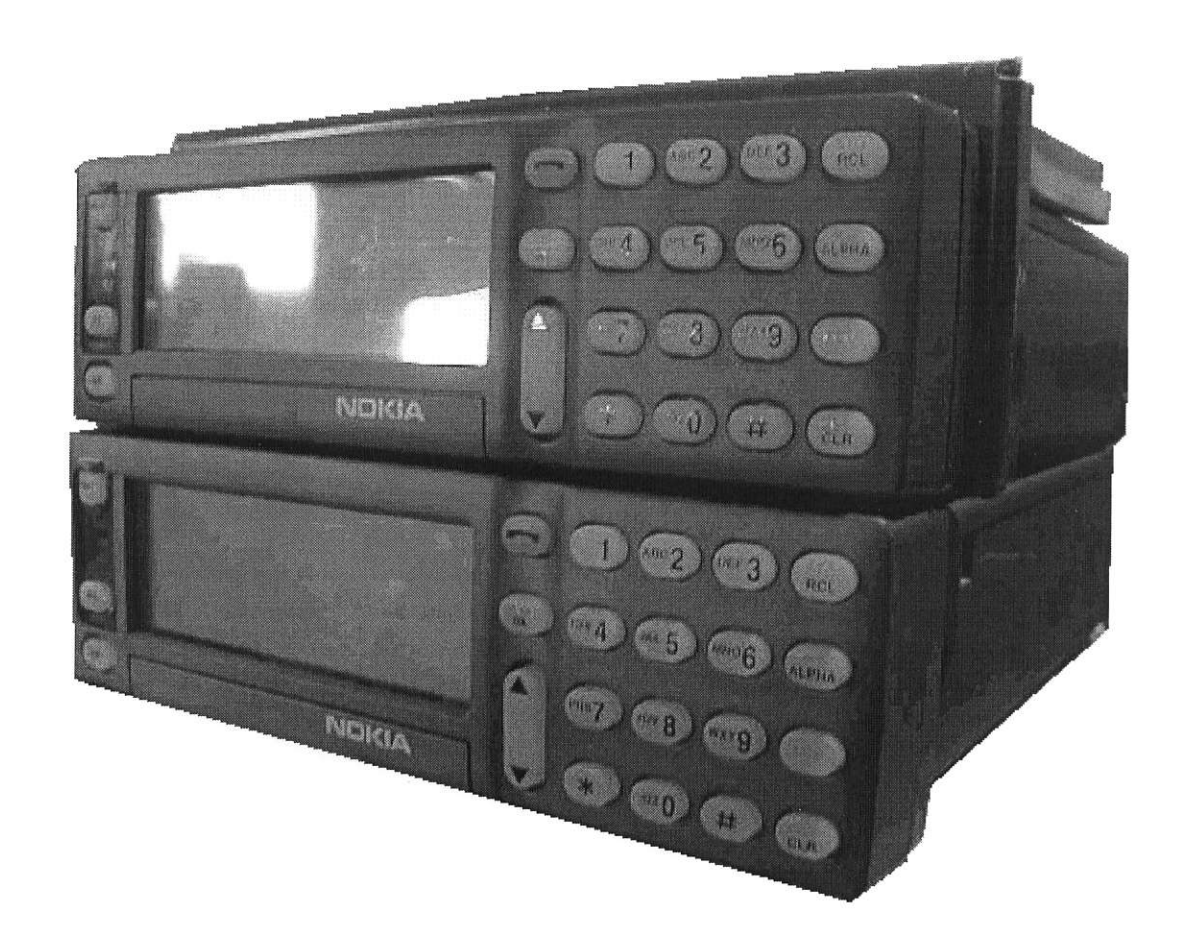

is originally a trunked radio, the UHF versions were widely used by Gas utilities before they went to GSM. Evidently, you can program frequencies using the CU43PROG programming head. This is like a normal CU 42 head, only it's bright red in colour.

The heads have a pleasantly large LCD

screen. They have a composite mix of dot matrix alphanumerics and 10 flags plus an RSSI. The 3 alphanumeric rows are comprised of 1 row of 20 characters and then 2 rows of 24 characters. The display good wide angle readability and doesn't suffer from the problem which a lot of radios have which forces you to making restricted mounting choices on the basis of this.

Power consumption on standby seems good. I havn't yet measured it but the unit stays realatively cool when compared with the Philips FM1000 or Ascom SE550. This makes it appear much viable for transportable use.

The RSSI is a four bar array. This in itself is quite a luxury on a PBR rig. The only other I can think of with a similar function is the Philips/Simoco FM1000.

There is also PC software for the R40 as you would expect for a radio of this era. It's called Amanda and I'm told this has hardware copy protection in the form of a Sentinel parallel port dongle.

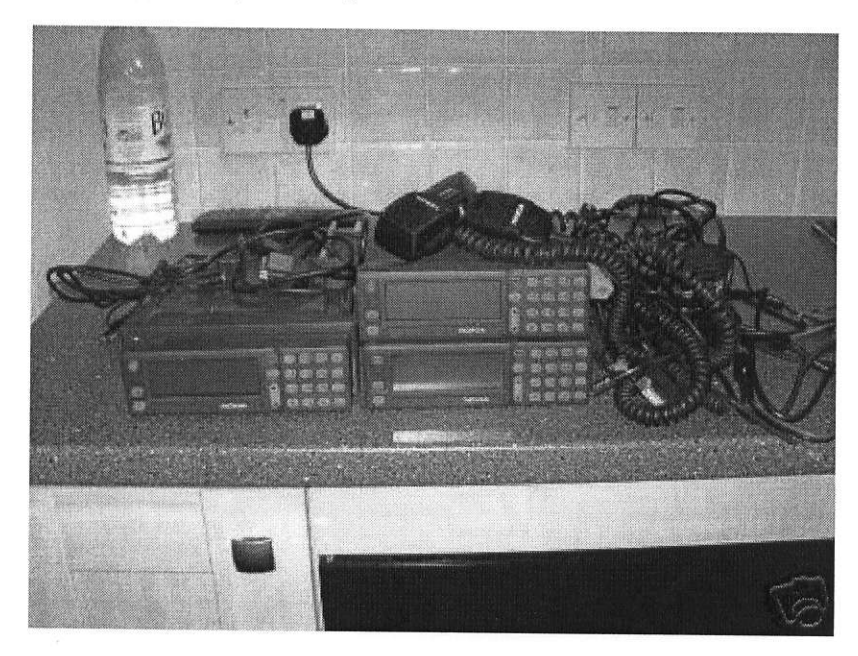

**Operator Notes** 

**Hardware Notes** 

**Channel Table** 

[Back to Nokia R40] [Dismantling] [Identification]

# Nokia R40 Hardware Notes

### Connections

- **D44** Rear of radio
- **D25** RS232
- RJ45 Microphone
- D15 Head unit

The R40 has a double density 44 pin D connector at the rear.

The RF connector is a flying TNC type.

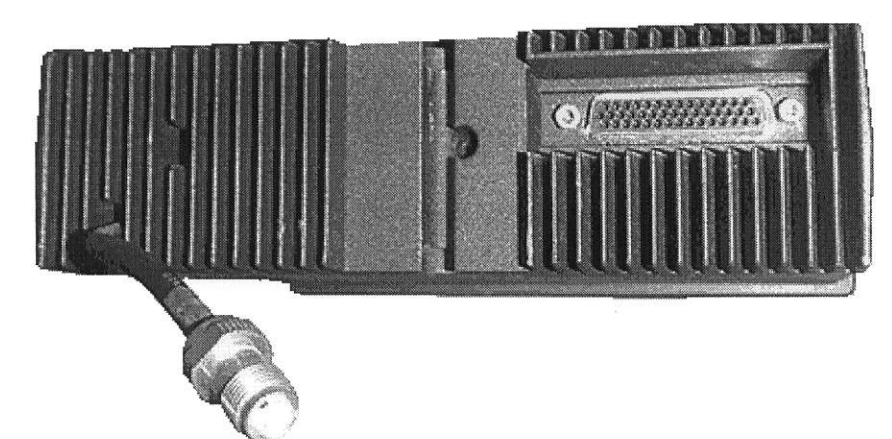

I had two types of harness supplied with my R40s but the common one I can describe as follows.

The power lead terminates in a modular housing which encompasses two 1/4" blade connectors. Correct fusing is naturally required upstream. The mic breaks out to an RJ45 socket, and the speaker breaks out to a mono 3.5mm jack socket. The R40 has no internal loudspeaker.

There are also two other mono 3.5mm flying jack sockets on the harness and these are labled HF-PTT (Handsfree PTT) and HF-MIC (Handsfree Mic). There's a button on the front panel labled HF which presumably engages handsfree operation if the software has configured this function as such.

Shorting the HF-PTT does not key my rig. It produces an error bleep instead, as does pressing the HF button. The HF flag on the display does not show either.

### 44 Pin rear connector

| Pin | Function | Colour<br>(harness) | Harness<br>Leg(s) | Direction<br>(WRT<br>Radio) |                             |
|-----|----------|---------------------|-------------------|-----------------------------|-----------------------------|
| 01  | RSSI     |                     |                   |                             | Signal streng               |
| 02  | Tx_Q     | -                   |                   |                             | Transmitted                 |
| 03  | 3 Rx_Q   | -                   |                   |                             | Received Qui                |
| 04  | VS       | GRA                 | D25               |                             |                             |
| 05  | MIC      | RED                 | D25 Pin 11        | IN                          |                             |
| 06  | ERP      | YEL                 | D25+RJ45          | OUT                         | Earphone                    |
| 07  | LSP      | GRA                 | RJ45              |                             | Loudspeaker                 |
| 08  | LSP1     | WHI                 | LSP-B             |                             | Isompi kaiuti               |
| 09  | LSP2     | VIO                 | LSP-B             |                             | Isompi kaiuti               |
| 10  | LSP2     | -                   |                   |                             | Isompi kaiuti               |
| 11  | LSP1     | -                   |                   |                             | Isompi kaiuti               |
| 12  | НООК     | BLU (light)         | RJ45              | IN                          |                             |
| 13  | RxD      | BRN                 |                   |                             | (RS232)                     |
| 14  | TxD      | GRN (light)         |                   | ]                           | (RS232)                     |
| 15  | RTS      | -                   |                   | ]                           | (RS232)                     |
| 16  | 0V       | YEL                 | Power 0V          | GND                         |                             |
| 17  | 0V       | YEL                 | Power 0V          | GND                         |                             |
| 18  | +12V     | YEL                 | Power 12V         | IN                          |                             |
| 19  | +12V     | YEL                 | Power 12V         | IN                          |                             |
| 20  | MIC_IN   | Pale GRN/YEL        | RJ45              | IN                          |                             |
| 21  | AGND     | Braid               | RJ45              | GND                         | Analogue Gro                |
| 22  | PTT      | BLA + GRN           | D25 + RJ45        | IN                          | Push to talk                |
| 23  | GND      | BLA                 | RJ45 Pin 4        | GND                         |                             |
| 24  | CRM      | -                   | -                 | ]                           | Car Radio Mu                |
| 25  | IGN      | -                   | -                 | ]                           | Ignition sens               |
| 26  | SCL      | -                   | -                 |                             | I <sup>2</sup> C Serial Clo |
| 27  | ON_OFF   |                     | -                 |                             |                             |
| 28  | DSR      |                     | -                 | ]                           | (RS232)                     |
|     |          |                     |                   | ]                           |                             |

| 29 | CTS       | VIO          | D25 Pin 5      |     | (RS232)                    |
|----|-----------|--------------|----------------|-----|----------------------------|
| 30 | DCD       | -            |                |     | (RS232)                    |
| 31 | 0V        | YEL          | Power 0V       | GND |                            |
| 32 | 0V        | YEL          | Power 0V       | GND |                            |
| 33 | +12V      | YEL          | Power 12V      | IN  |                            |
| 34 | +12V      | YEL          | Power 12V      | IN  |                            |
| 35 | HF_MIC_IN | YEL (centre) | HF-MIC         | IN  |                            |
| 36 | AGND      | Braid        | HF-MIC         | IN  |                            |
| 37 | PTT_HF    | WHI          | HF-PTT         | IN  |                            |
| 38 | GND       | VIO+BRN+WHI  | HF-<br>PTT+D25 |     |                            |
| 39 | ALARM     | -            |                |     |                            |
| 40 | SDA       | -            |                |     | I <sup>2</sup> C Serial Da |
| 41 | I2C_INT   | -            |                |     |                            |
| 42 | CLK_RS232 | -            |                | ]   | Async. clock               |
| 43 | DTR       | BLU          | D25            |     | (RS232)                    |
| 44 | RI        | -            | -              |     | (RS232)                    |

### D25 RS232 Female

This is the D25 female as found on the standard harness. It carries RS232 with the standard pin configuration, plus a few more functions besides.

| Function       | Pin<br>(D25) | Colour | Pin<br>D44 |
|----------------|--------------|--------|------------|
| Digital GND    | 1            | WHI    | 38         |
| TxD            | 2            | GRN    | 14         |
| RxD            | 3            | BRN    | 13         |
| CTS            | 5            | VIO    | 29         |
| Digital GND    | 7            | BRN    | 38         |
| VS             | 9            | GRA    | 04         |
| PTT            | 10           | BLA    | 22         |
| Audio in (Mic) | 11           | RED    | 05         |
| Analogue GND   | 12           | -      | -          |
| ERP            | 19           | YEL    | 06         |
|                |              |        |            |

DTR

BLU **43** 

### Microphone

The R40 sports the smallest microphone I've ever seen on a PBR radio. It's a an electret type having an RJ45 connector with only three pins in use in the mic lead. There are other wires which go from the D44 to the RJ45 socket which carry unexploited functions.

20

| Function | Colour<br>(mic) | Pin<br>RJ45 | Colour<br>(mic leg of<br>harness) | Pin<br>D44 | Note                                       |
|----------|-----------------|-------------|-----------------------------------|------------|--------------------------------------------|
| MIC_IN   | YEL             | 1           | Pale GRN/YEL                      | 20         | This is the centre of a coaxial cable in t |
| AGND     | Braid           | 2           | Braid                             | 21         | This is the outer of a coaxial cable in th |
| НООК     | -               | 3           | BLU                               | 12         |                                            |
| GND      | -               | 4           | BLA                               | 23         |                                            |
| PTT      | RED             | 5           | GRN                               | 22         | Combined in D44 shell                      |
| ERP      | -               | 6           | ORA                               | 06         | Earphone                                   |
| VS       | -               | 7           | RED                               | 04         |                                            |
| LSP      | -               | 8           | GRA                               | 07         |                                            |

### **Head Unit**

The head is removed by popping off the small panel bearing the word 'Nokia' and sliding the metal paddle to the right

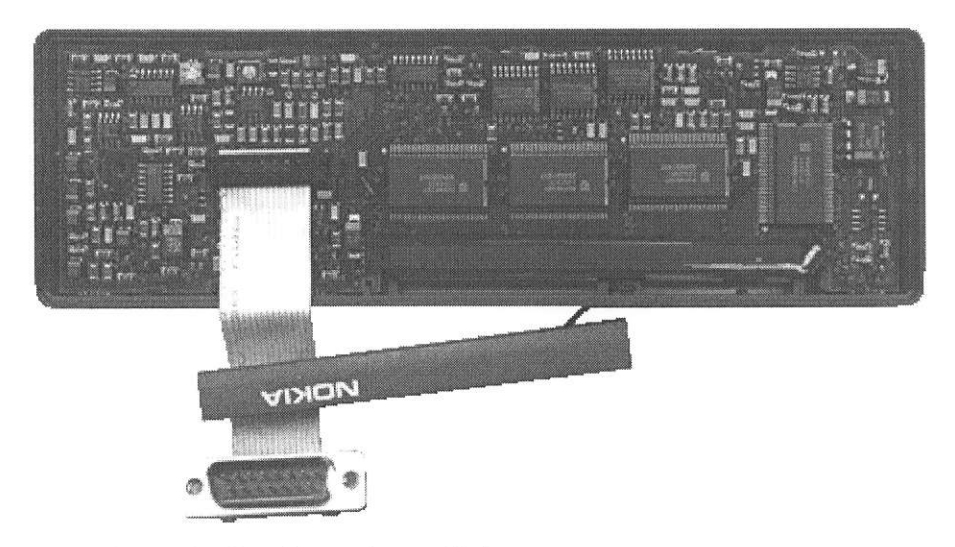

This

picture shows the four large chips which drive the huge display.

The head varies in component occupancy and layout throughout various models. The one shown here has more components than others I've seen.

This, I believe may possibly be the head unit wiring (Note the mistake with the numbering). The head unit mating connectors and also the extension cable use D15 connectors. Internally there is a 15 way ribbon cable.

1 SCL 2 SDA **3 I2C-INT** 4 VS **5 HOOK** 6 AGND 7 MIC 8 MIC\_OUT **9 PTT** 10 ON\_OFF 11 GND\_DIGIT **12 LSP** 13 EMERG\_PTT 14 GND\_ANALOG 16 HF\_MIC\_OUT 16 NC

The 'Red Head' is used to configure the radio and is also required to run the software. This, apart from its striking colour, is not dis-similar to the standard CU42 head. To upgrade a CU42 head to service level, a binary is programmed into an EEPROM and then the EEPROM is soldered into place in the head. A resistor is also added. You might then want to take the head down the paintshop for a re-spray.

PA device RD40 - MHW720A1

[Back to Nokia R40]

[Back to PBR]

[Nokia R40] [Hardware] [Channel Tables] [Menu System] [PBR]

# Nokia R40 Software and Firmware

### Software

The ActionMan or 'Amanda' PC software went through many revisions. Early versions were DOS and later releases ran under Windows. Later versions cover other Nokia radiotelephones as well.

As well as the usual cable, you will need a software copy protection dongle to program the R40. The software will open and run under demo mode without the dongle but writing to the radio is not possible.

You also need the red service head in order to enter programming mode on the radio. Without this, it will not communicate in either direction.

Software is specific to the firmware version installed in the radio.

| Version | Released   | Revision Notes                                                                   | Environment | Firmware | 1                                         |
|---------|------------|----------------------------------------------------------------------------------|-------------|----------|-------------------------------------------|
| 2.16    | 1997       |                                                                                  | MS          | Cr13     |                                           |
| 1.0     | 25/01/1999 | Original version                                                                 |             | Cr14     |                                           |
| 2.0     | 12/02/1999 | Note about parameter 778<br>added                                                |             | Cr14     |                                           |
| 3.0     | 22/02/1999 | Installation instructions<br>added                                               |             | Cr14     |                                           |
| 4.0     | 23/12/1999 | Multi instance installation<br>re-designed, instructions for<br>R72 users added. |             | Cr14     | Includes 3.<br>A cracked v<br>to be in ex |

Version history:

The 3.13 Windows software has a user level setting. The default setting is Dealer and with a password, you can access the service level features.

### Firmware

The firmware is held in EPROM on the logic board in the main unit.

| Model | Туре    | Code    | S/N        | Firmware   | Date     | Checksum | EPR   |
|-------|---------|---------|------------|------------|----------|----------|-------|
| RC 40 | S11G-A3 | R1160A3 | TA95518549 | Cr 13.05-2 |          |          |       |
| RD 40 | S12G-A3 | R1186A3 | T932402371 | Cr 13.04-5 |          |          |       |
| RD 40 | S12G-A3 | R1186A3 | T932402126 | Cr 13.05-0 | 18.04-94 | FA5E     | 27C02 |

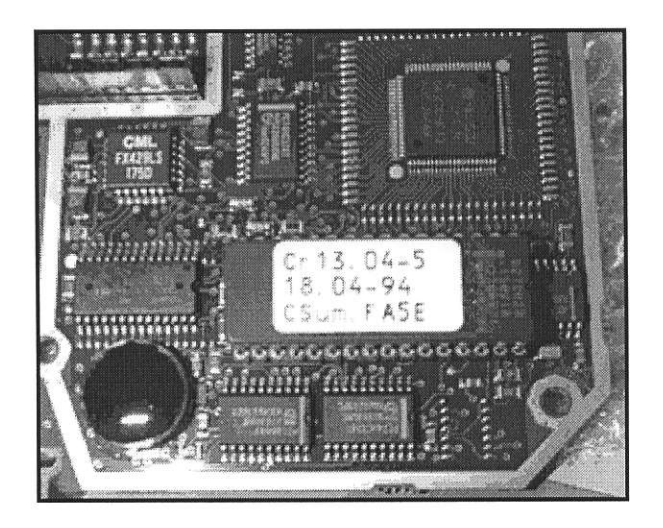

A 27C020 EPROM holds the firmware.

#### [Nokia R40] [Hardware] [Operating Notes] [PBR]

# **R40 Model Identification**

### Bandsplits

As always with PBR conversions, you need to make sure you have the correct model to ensure that the conversion is viable or even possible.

They might all look the same but can be worlds apart in their operational capabilities

| Model Power |     | Band Centres |
|-------------|-----|--------------|
| RC40        | 25W | 150 MHz      |
| RC40        | 25W | 230 MHz      |
| RD40        | 25W | 450 MHz      |

Most in the UK have a head with a full display and keyboard but there is a model variant with no head and a microphone with a simplified display and keypad.

### Labeling

There are two lables associated with each radio. One is behind the head just below the D15 connector

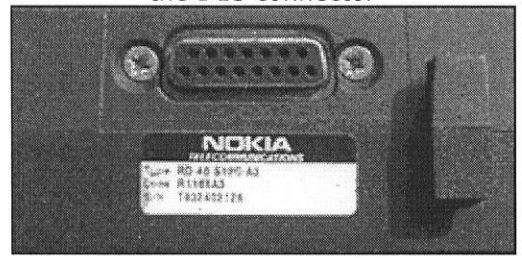

and the other label is inside the top of the radio near the heatsink.

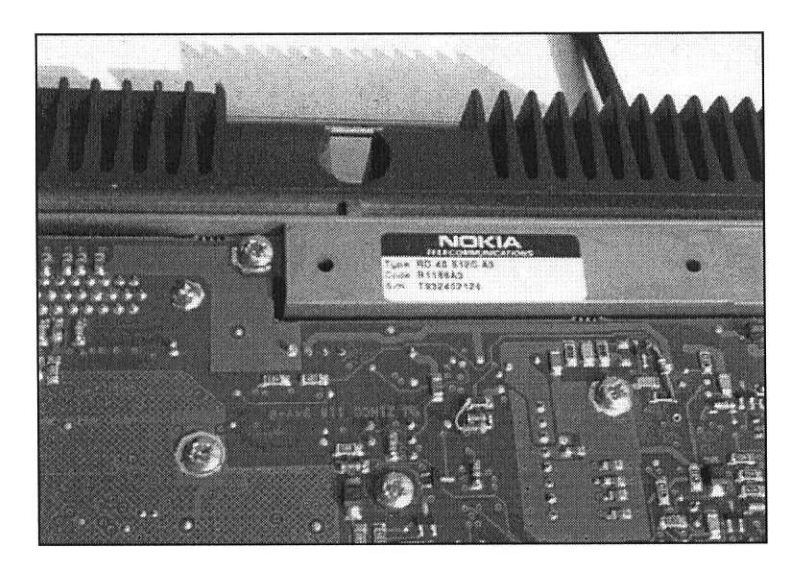

Both these labels should be identical

#### [Hardware] [Operating Notes] [Nokia R40] [PBR]

# **R40 dismantling and assembly**

The body contains two boards, one at the top for logic and one at the bottom for RF.

It's just about possible to remove the logic board on its own but fitting it back in is another matter.

To get at the other side of the logic board, you really need to remove the RF board first.

### RF board - Removal

- Remove the outer cover (4 screws M3x6)
- Remove the two M3x6 screws which hold the strain relief saddle for the coax cable.
- Remove the two rubber bungs nestled in the rear heatsink
- Remove the two socket cap screws holding the PA block in place (2.5mm hex key)
- Remove all 25 PCB screws including the shielding block
- Ease out the board

### Logic board removal

- Remove outer panel (4 M3 screws)
- Remove all 11 screws which hold the PCB to the chassis
- Remove the D44 securing pillars (5mm nut spinner)
- Remove the two screws holding the head D15 connector
- Withdraw the board

Caution! This board is live at all times due to the on-board lithium battery. If it is allowed to short against a conductive object, damage may occur and all settings may be lost.

### Logic board re-fitting

• Fit head socket (two countersunk screws)

- Seat board in position without interconnecting pins
- Fit D44 securing pillars (5mm nut spinner)
- Fit the three M3x8 screws which pass through semiconductor heatsinks (note)
- Fit the other eight screws which hold the PCB to the chassis
- Refit the outer cover noting the locating key

### **RF board re-fitting**

- Fit the three rows of interconnecting pins, long pins towards you
- Ensure that the two PA nuts are in place
- Ensure there is a liberal coating of lithium grease
- Place the cocket cap screws in position through the PA block
- Ease the board into position ensuring that all pins are positioned correctly
- Refit the two socket cap screws for the PA block and insert rubber bungs
- Refit M3x8 screw to the regulator on the centre of the board
- Refit the sheilding piece with two M3x6 screws
- Refit all 26 of the other M3x6 screws
- Refit the two M3x6 screws which hold the strain relief saddle for the coax cable.
- Refit the outer cover noting the locating key

### [Nokia R40] [Hardware] [Identification] [Dismantling] [PBR]

# **Nokia R40 Modifications**

### The R40 is by nature a trunked radio but can be modified for conventional operation on amateur frequencies.

### VCO Adjustment

The R40 appears to have an unusual method of tuning the VCO.

There's what looks like an RF modification shown on the PI4VAD site (see link below) but it's actually to tune the VCOs. I'm not sure if this is necessary for ex-gasboard models but the VCO will happily lock within a 10MHz bandwidth.

The method is to put the radio into service mode, selecting the bottom of the required band, then the top of the required band and check that each VCO is reading within parameters on each respective testpoint whilst either receiving or transmitting as appropriate.

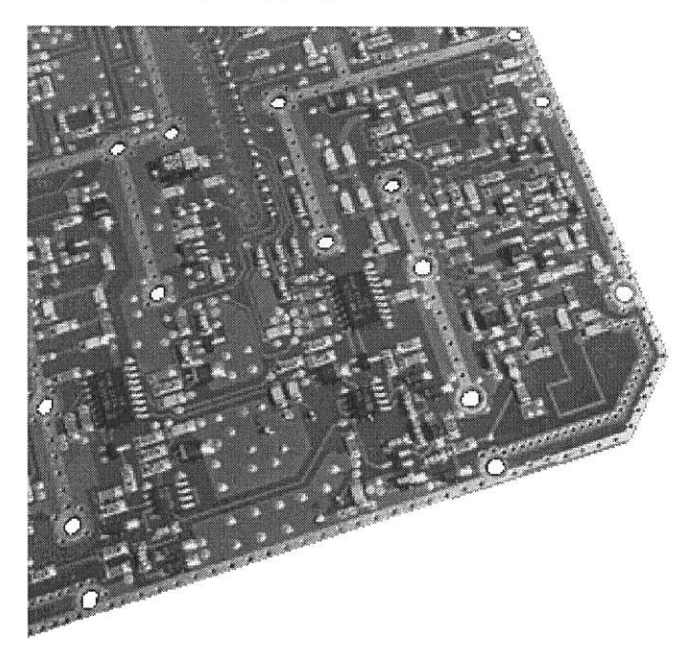

photo shows on the right hand corner the underside of the RF board. The PCB track is tuned by physically modifying it with a drill, or linking with soldering. This

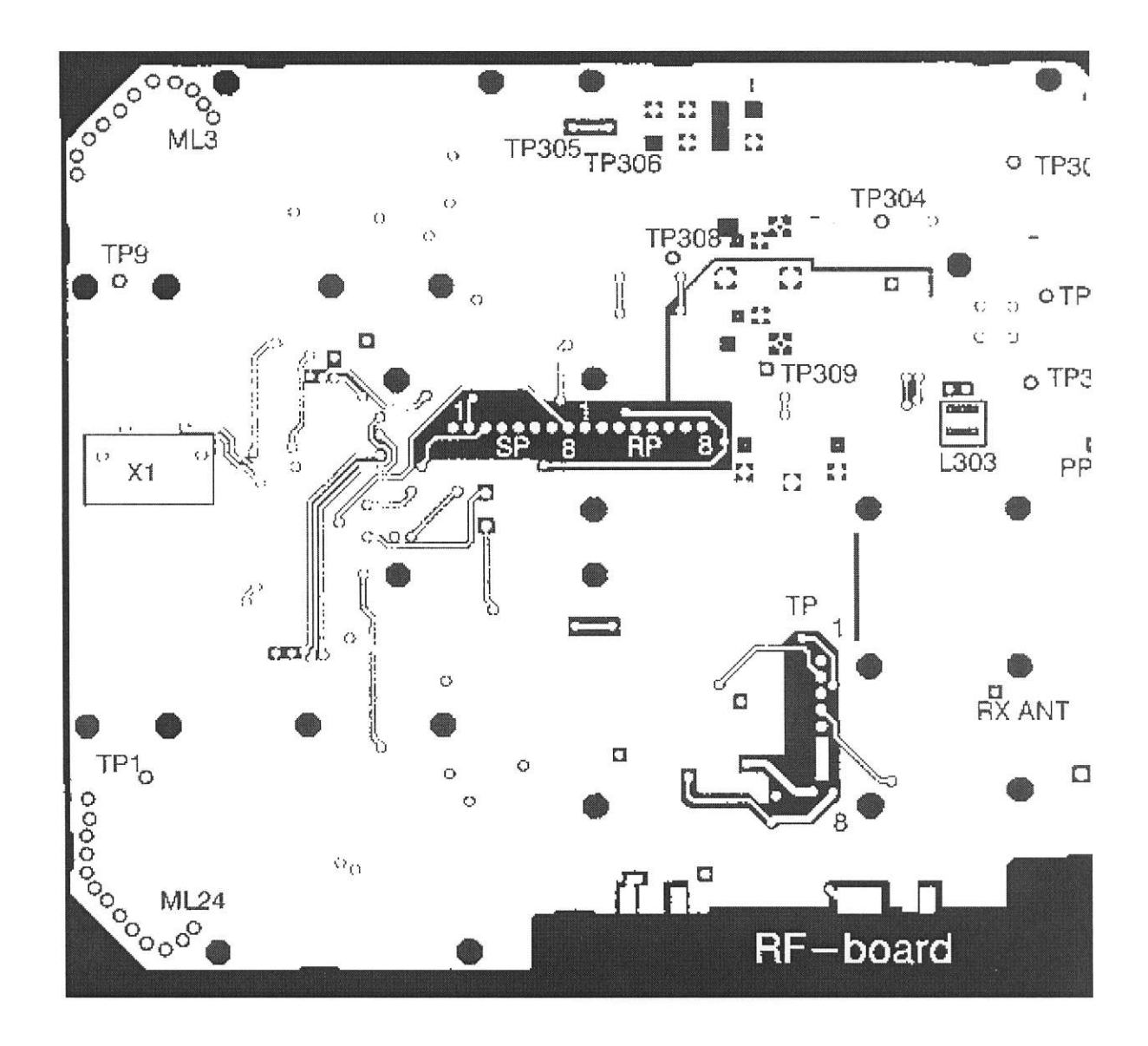

| vco | Test<br>Point | Freq. | Vmin | Vmax | Adjust |
|-----|---------------|-------|------|------|--------|
| RX  | TP9           | min   | 2.2  | 4.0  | ML3    |
| RX  | TP9           | max   | -    | 12   | ML3    |
| ТХ  | TP1           | min   | 2.0  | 4.0  | ML24   |
| ТХ  | TP1           | max   | -    | 12   | ML24   |

More detail (in German) produced by Leen PA2LAD and Andreas **HB9NBI** can be found on http://www.siux.ch/~andi/hobby/radio/index.html

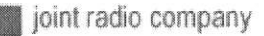

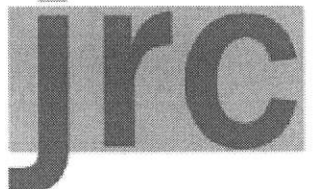

# the joint radio com

independent radio spectrum management from the UK

About JRC | What we do | Wind Farms | Publications | FAQs | Me

## Philips FM1000 Series Marconi RC630

Nokia PMR

Storno 6000

Marconi RC501/801

Handie

#### **NOKIA R40**

A very tidy radio which, with a little modification to the control head, can support d has the nicest and most ergonomic control head - all the required functions seem Nokia adherents claim!

The Electricity and Gas Industries both used this radio, along with the older R58 w Analogue mobile phone. Ex-JRC models in the secondhand market will be either I and UHF2 models were in use). There are no more Nokia-based JRC UHF Trunke sets found will be ex-Gas, so if it's not a gas set it will most likely be a VHF Mid-Ba down its MidBand networks, so there could be a rush of MidBand R40s on the sec eyes peeled!

| ( )  |   |  |       |    |   | 1 | œ., |   |     |    |   |
|------|---|--|-------|----|---|---|-----|---|-----|----|---|
| 1000 | - |  |       |    |   |   |     | ¢ | (2) | C. | 0 |
| CO.  |   |  |       |    |   |   | ÷   | - | 0   |    |   |
| 6    |   |  | <br>N | od | A |   |     | Ö | 0   | 0  | ۲ |

Storno, Motorola, Nokia, Mobira: It's all here (what little there is): http://oh3tr.ele.tut.fi/english/modifications.html#r40

This site, its design and content are ©1994-2007 The Joint Radio Company Ltd. Webmaster@jrc.co.uk | Page Last Modified: Thursday March 08, 2007 | Print Date: Monday Decen The Joint Radio Company Limited Registered Office: Unit 108, The Foundry, 156 Blackfriars Road, LON Vat Reg. No.: GB 657 3193 17 Registered in England & Wales: 2990041

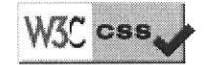

### Links

- http://home.hccnet.nl/rj.de.wit/PI4VAD/nokia40/nokia40-1.htm -In Dutch
- http://www.siux.ch/~andi/hobby/radio/index.html In German
- http://www.jrc.co.uk/PMR/NOKIA/ In English
- http://oh3tr.ele.tut.fi/english/modifications.html#r40 In English

[Back to PBR]

# Nokia RD40 Modification: By Jan van Gelder ( PA3GDB )

# Last modified on 17-02-2007

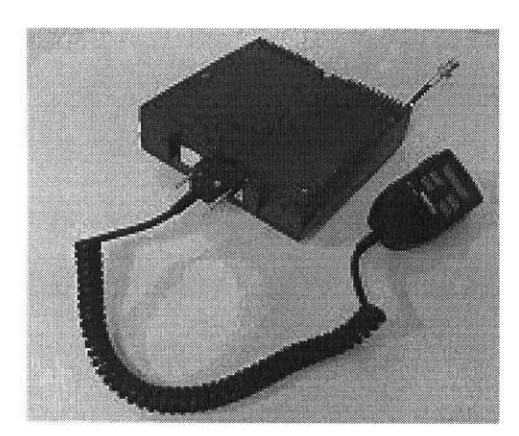

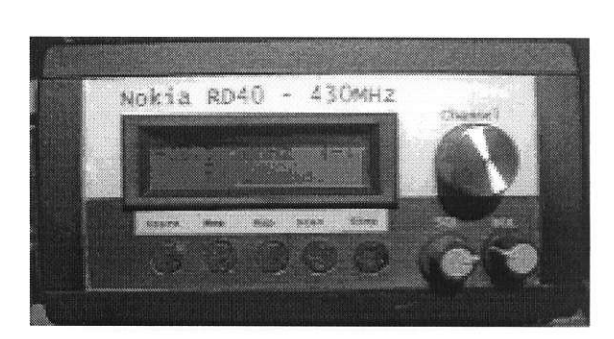

**Original Nokia R40** 

Front unit made by PA3GDB

Foreword :

First of all English is not my common language so there could be some spelling and grammatical faults in this document.

In 1999 I became the lucky owner of a RD40 Traxys transceiver.

The receiver has no control unit and there was no suitable firmware for this transceiver available for use the transceiver on amateur radio frequencies.

It was for me a challenge to make a modification to make this transceiver suitable for the 70cm. On this moment the Traxys network is no longer in use in Holland and a lot of Nokia RD40's become's free for Ham radio.

I made this document for those people which have found a Nokia Rd40 with no control unit. I had the luck the company I work for had a service manual of the RD40 which I could use for the modification.

To make the RD40 suitable i replaced the Nokia microcontroller printed circuit board by an home made printed circuit board, which controls Rx and Tx and take care of some audio stuff.

The circuit I made is simple from design with no hard to find components.

I know the audio circuit can have some improvement but it is suitable for me and is cheap. As controller I make use of a PIC controller from microchip which have a lot of I/O and peripherals inside.

Which is perfect for my application.

After some prototype's I finally made a this document and firmware, which you may use for no commercial purpose.

However I give no guarantee and take no responsibility on the use of this document. Everything you do is for you own risk.

Spec's after modification :

Frequency range 430.0000Mhz / 440.0000Mhz Channel step of 12.5KHz or 100KHz 15Watt RF output power. Rx / Tx Signal meter in display. 10 Memory channels. Scan function. Repeater offset + 1.6MHz. PL tone sub carrier. Audio squelch.

Steps of modification :

- 1. Remove the processor printed circuit board.
- 2. Modification of the Rx and Tx oscillator's.
- 3. 8 Volt supply modification of RF board.
- 4. Building of the Rx/Tx/Audio board.
- 5. Wiring of the Rx / Tx Audio board.
- 6. Building of the Microcontroller board.
- 7. Wiring of the Microcontroller board.
- 8. Programming of the PIC controller.
- 9. Adjustment of the transceiver.
- 10. Use of the transceiver.

Step 1.

Opens the Nokia and remove the processor board.

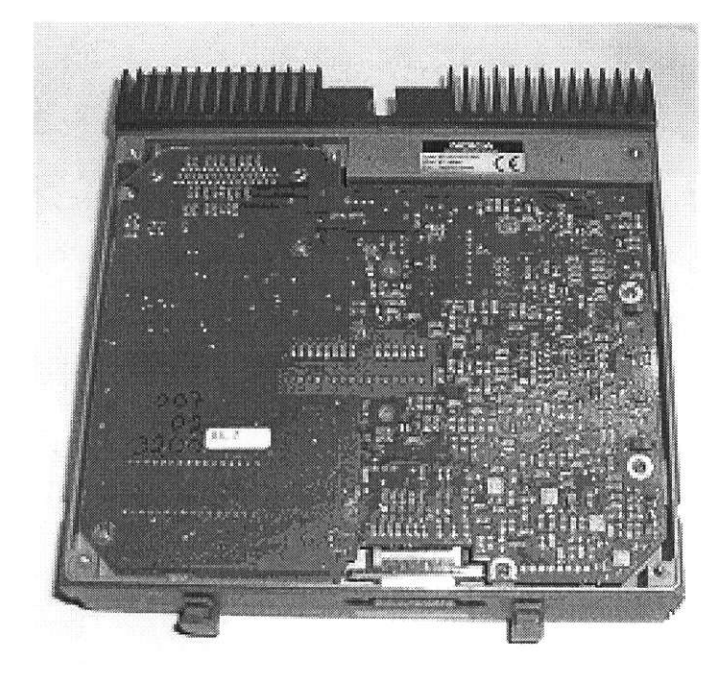

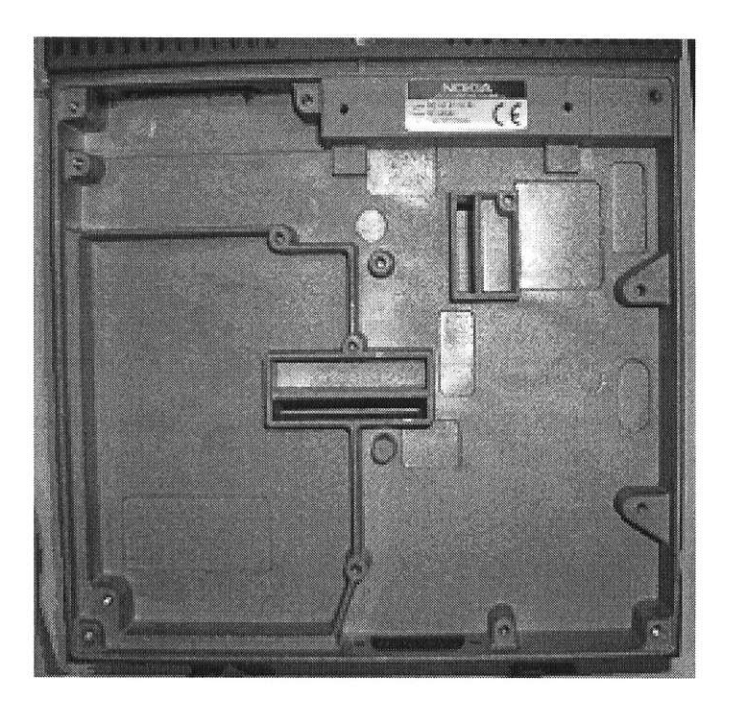

#### Step 2.

The frequency of Rx and Tx oscillators are in the original RD40 are to low For covering the 70cm amateur radio band.

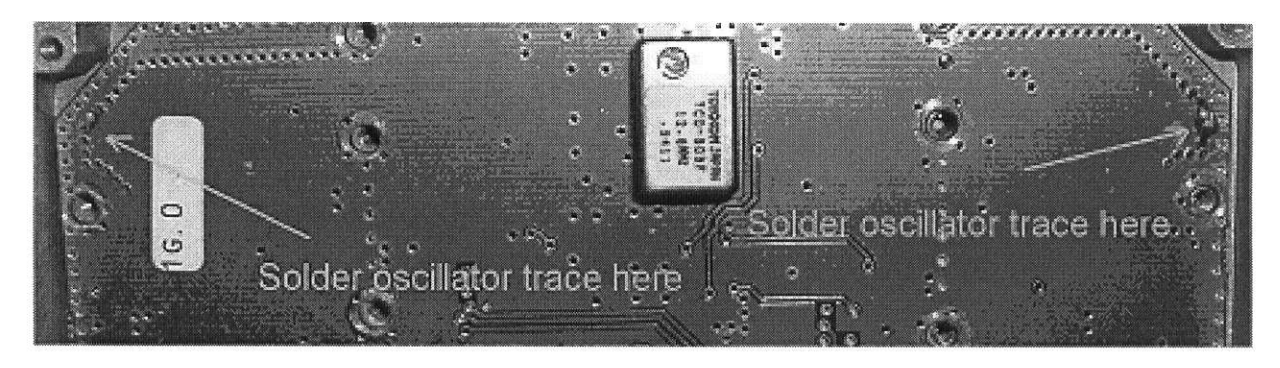

The above picture give's the point's where a solder connection must be done to adjust the oscillator's to a higher frequency.

Step 3.

To switch the Tx oscillator in the transceiver mode on a modification of the power supply circuit of the Tx oscillator is described in the following picture.

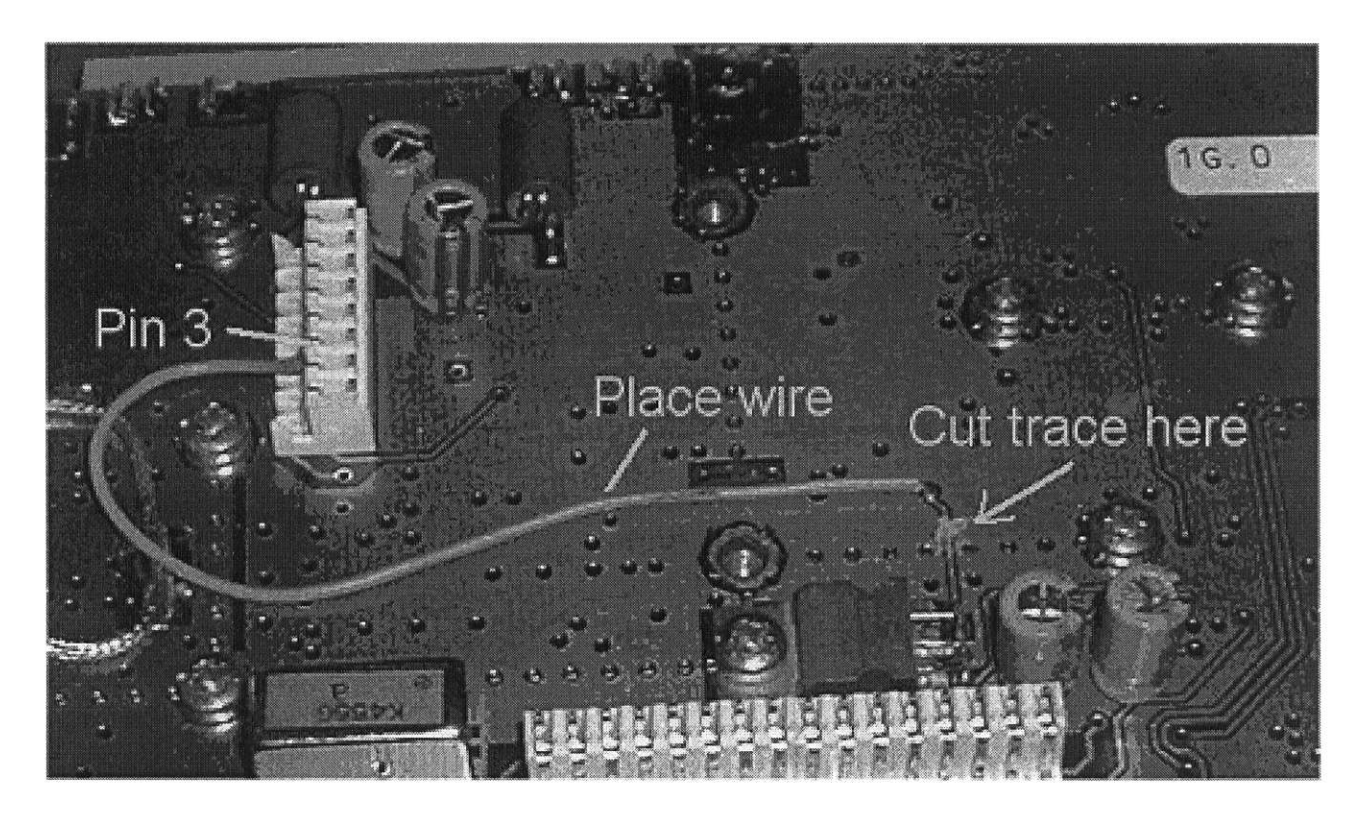

A trace has to be cut nearby the Voltage regulator.

After this is done a wire must be connected, to the trace just cut and Pin 3 of the 8 pole connector. After this modifications the RF PCB is suitable for use.

Step 4.

Building of the Rx/Tx/Audio board.

The layout for the Rx/Tx/Audio can be found here pdf\NokiaPCBLayout.PDF

After you made a PCB you have to drill the holes in to the PCB for the components. For the adjustment you have also to drill a hole under the adjustment points of the PCB which are displayed in the following picture.

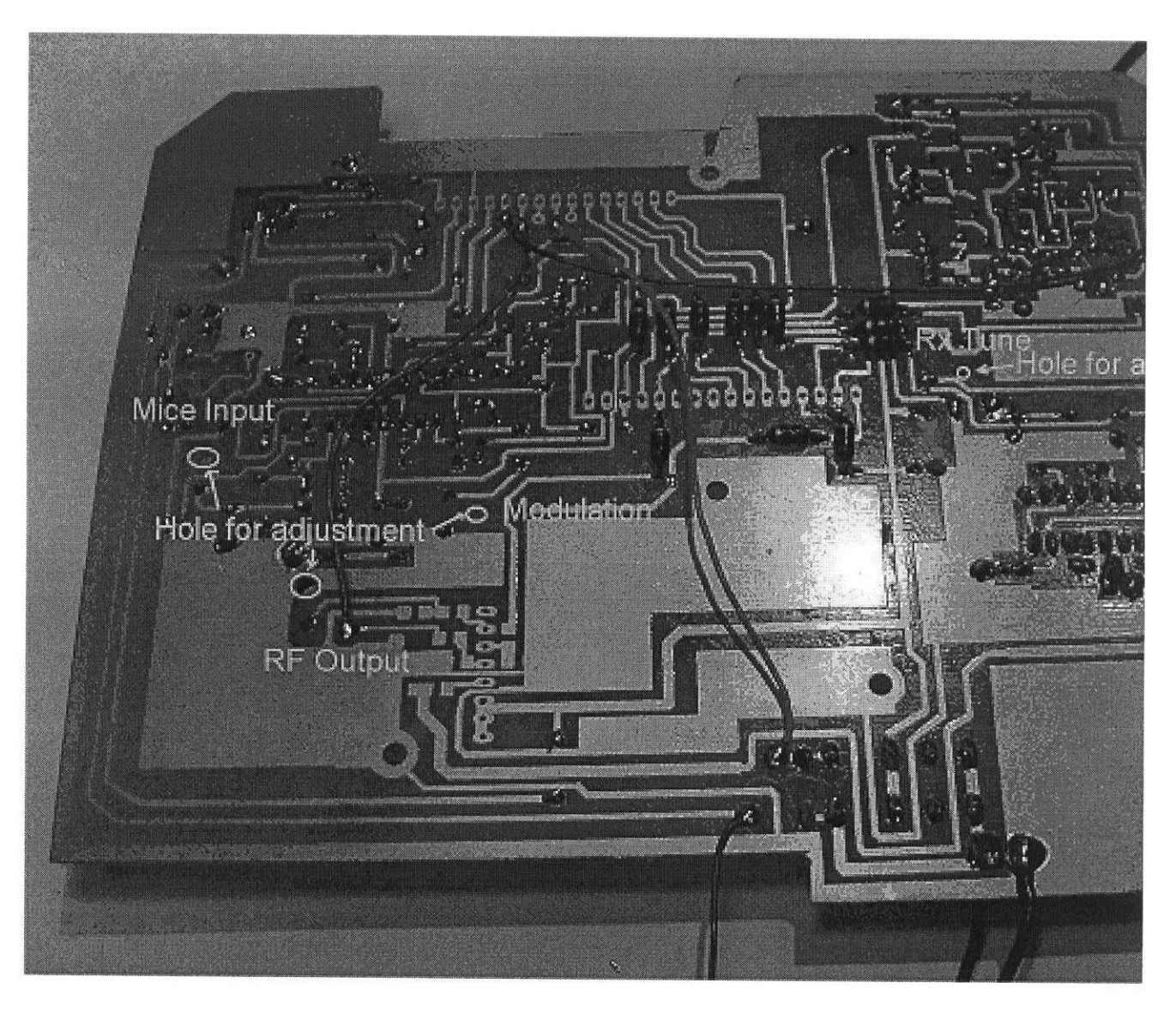

Adjustment points , drilling holes and wiring picture :

After drilling you can put the components on the pcb. Some of the components are mounted on the back of the PCB. 12 Inductors of 10UH, 4 smd capacitors of 10NF and 4 inductors of 1UH are mounted on the back of the PCB.

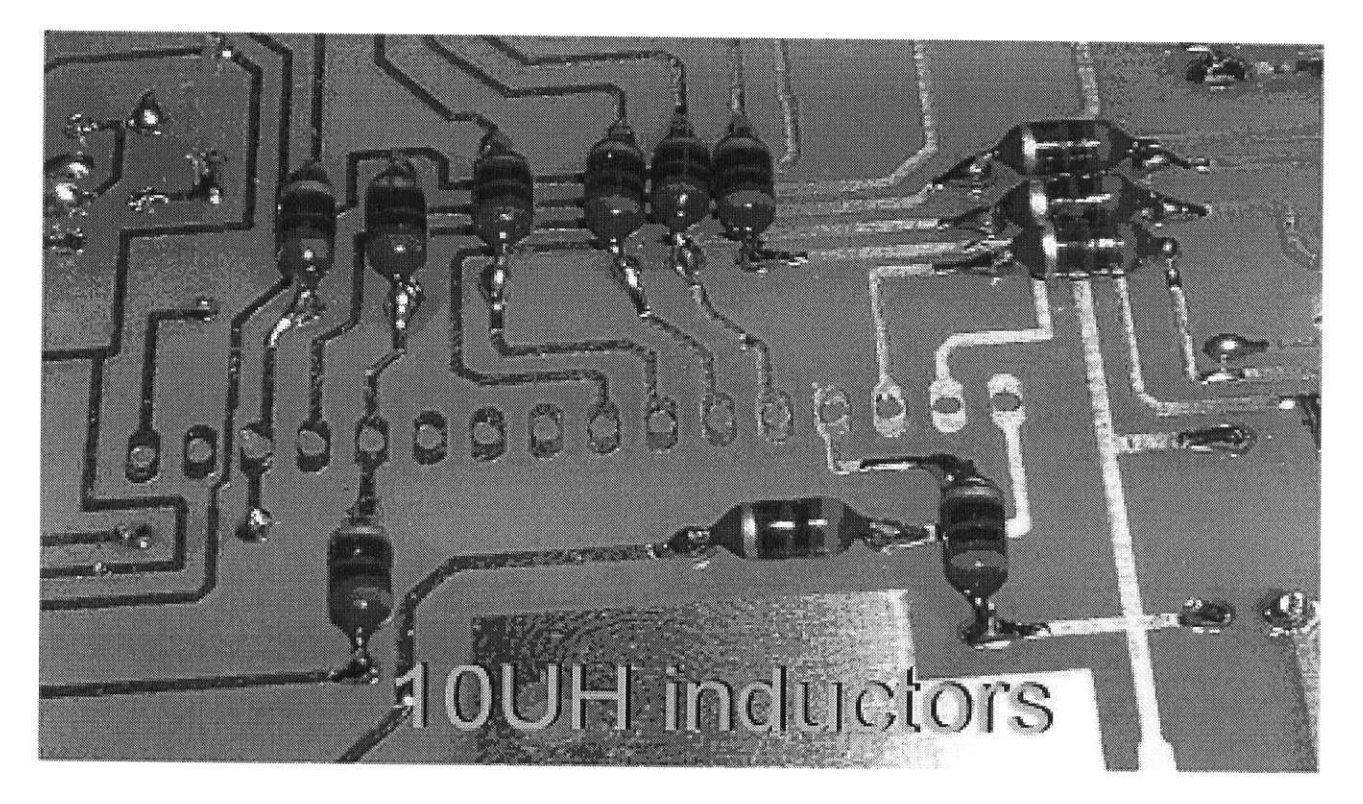

10UH Inductor placement picture :

First we mount the 10UH inductors on the backside of the PCB.

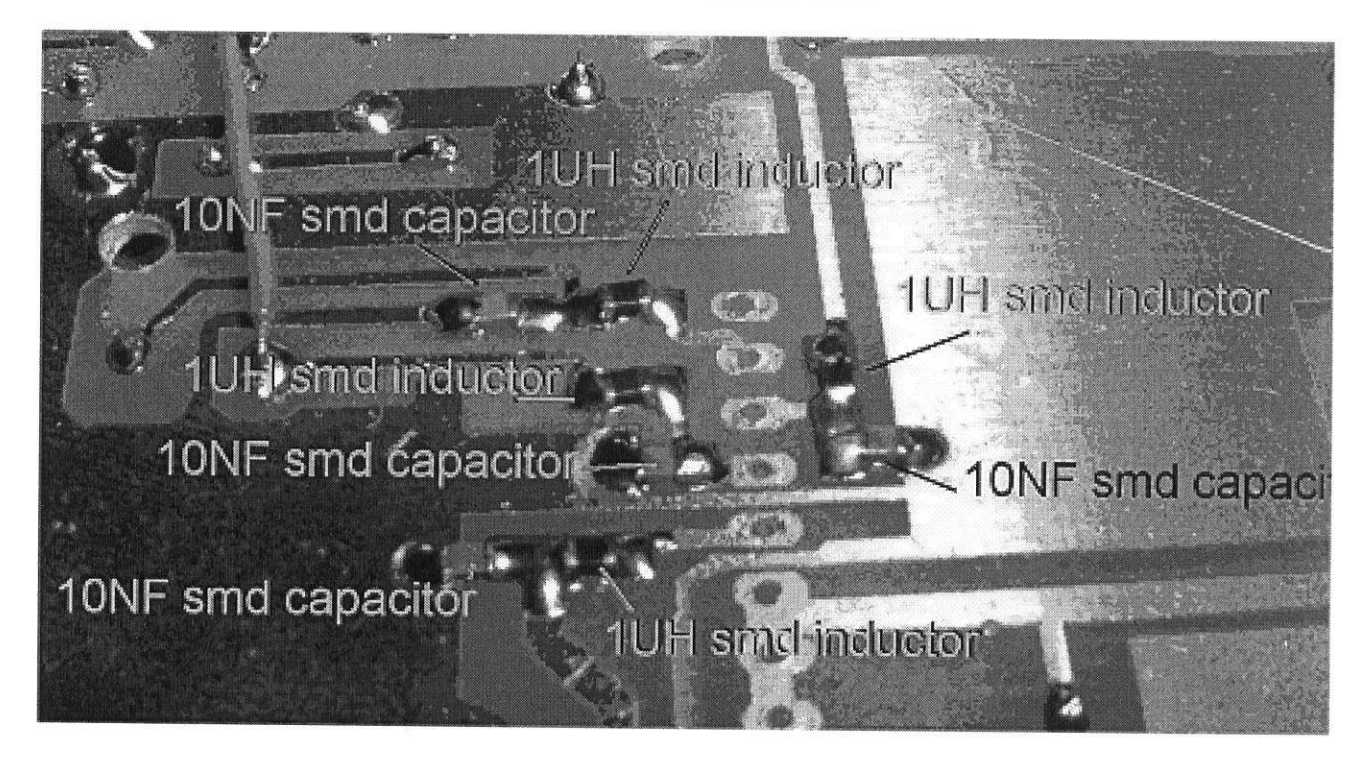

SMD Components mounting picture :

After soldering the inductors we mount the smd parts on the PCB.

Now we can mount all the other parts on the Top of the PCB.

Components placement drawing in pdf format can be found here : <u>pdf\NokiaPCBComponents.PDF</u> Schematic diagram in pdf format of the Rx/Tx/Audio board can be found here :

mhtml:file://\\.PSF\Share\Nokia%20RD40\Nokia%20RD40%20Modification.mht 2/8/2008

pdf\NokiaSchematic.pdf

Step 5. Wiring of the Rx / Tx Audio board.

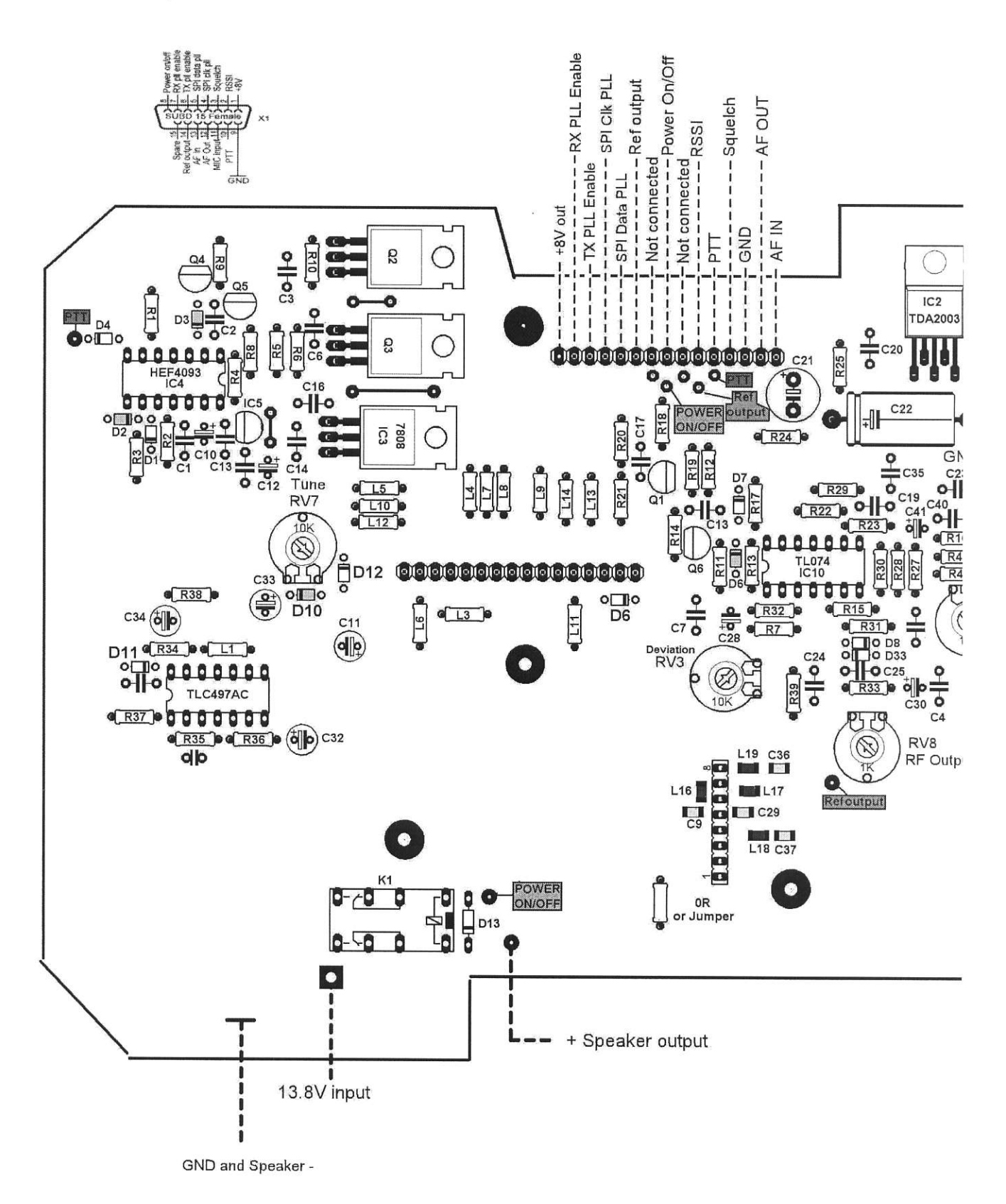

After mounting al parts on the top of the PCB three wire jumpers have to be mount on the back of the PCB as you can see in the above Adjustment points, drilling holes and wiring picture : Here you can find a pink wire which is connected to the relay and Power on/off point.

mhtml:file://\\.PSF\Share\Nokia%20RD40\Nokia%20RD40%20Modification.mht

A brown wire is connected to the PTT point. And a green wire is connected to the Ref output point.

When the PCB is ready we can start wiring the 15 pins connector on the front of the RD40.

Pin 15. Spare can be used to connect the PL (sub carrier) signal to the modulator. On this moment is this an option which is ready in the hardware but still has to be done in the firmware of the PIC controller.

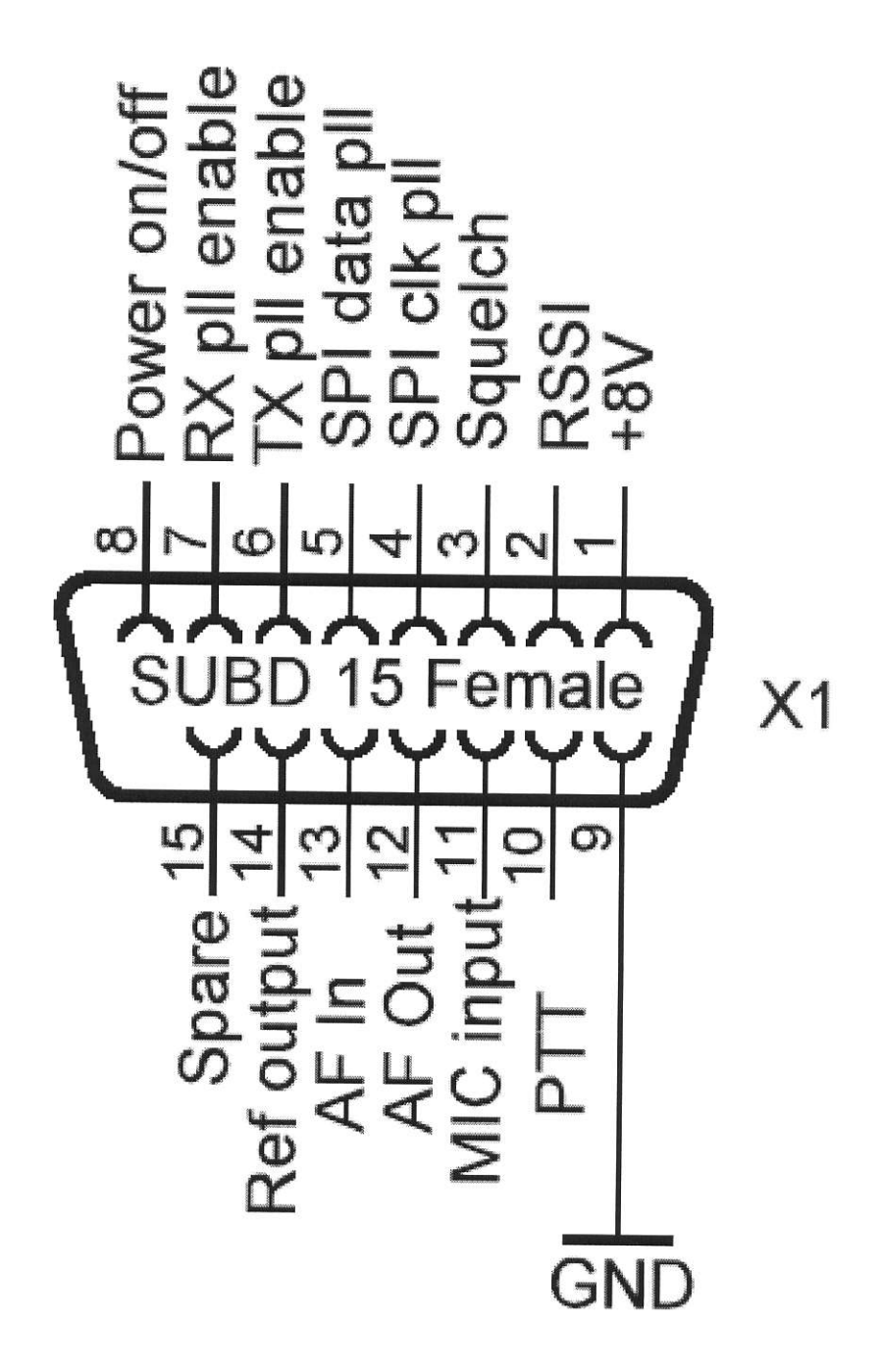

Step 6. Building of the Microcontroller board.

The layout in pdf format for the microcontroller board can be found here : pdf\mcuRD40Rev3PCB.pdf

The layout in pdf format for the switchmatrix board can be found here : pdf\DiodeMatrixPCB.pdf

Components placement drawing in pdf format can be found here : pdf\mcuRD40Rev3Cmp.brd.pdf Schematic diagram in pdf format of the microcontroller board can be found here: pdf\RD40MCUSchematic.pdf

Step 7. Wiring of the Microcontroller board.

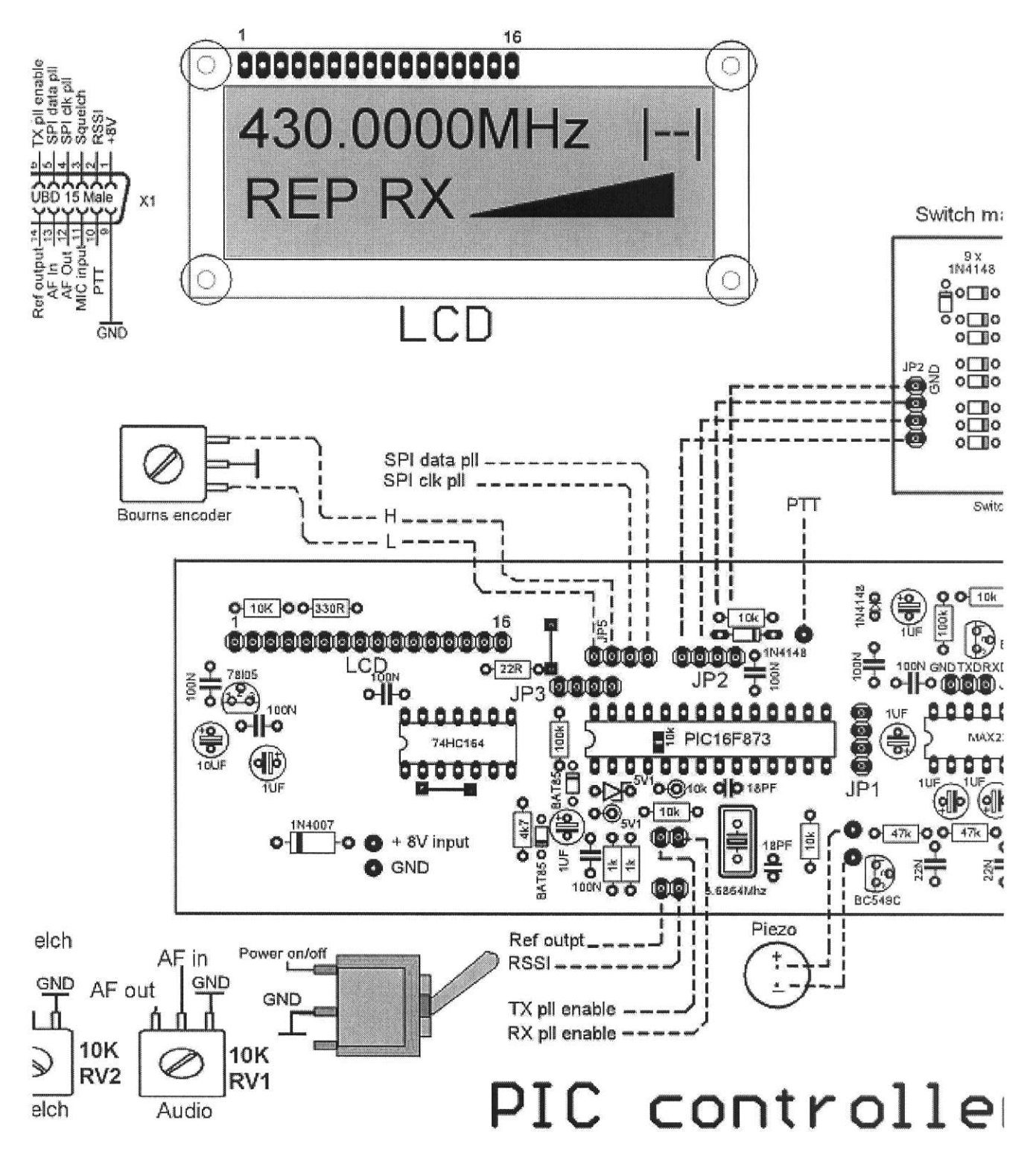

Step 8. Programming of the PIC controller.

Suitable programming software can be found on http://www.ic-prog.com/

2

Documentation in Dutch of a homebrew pic programmer : pdf\programmer.PDF Programmer layout : pdf\ProgrammerLayout.pdf

Schematic diagram of a usable programmer :

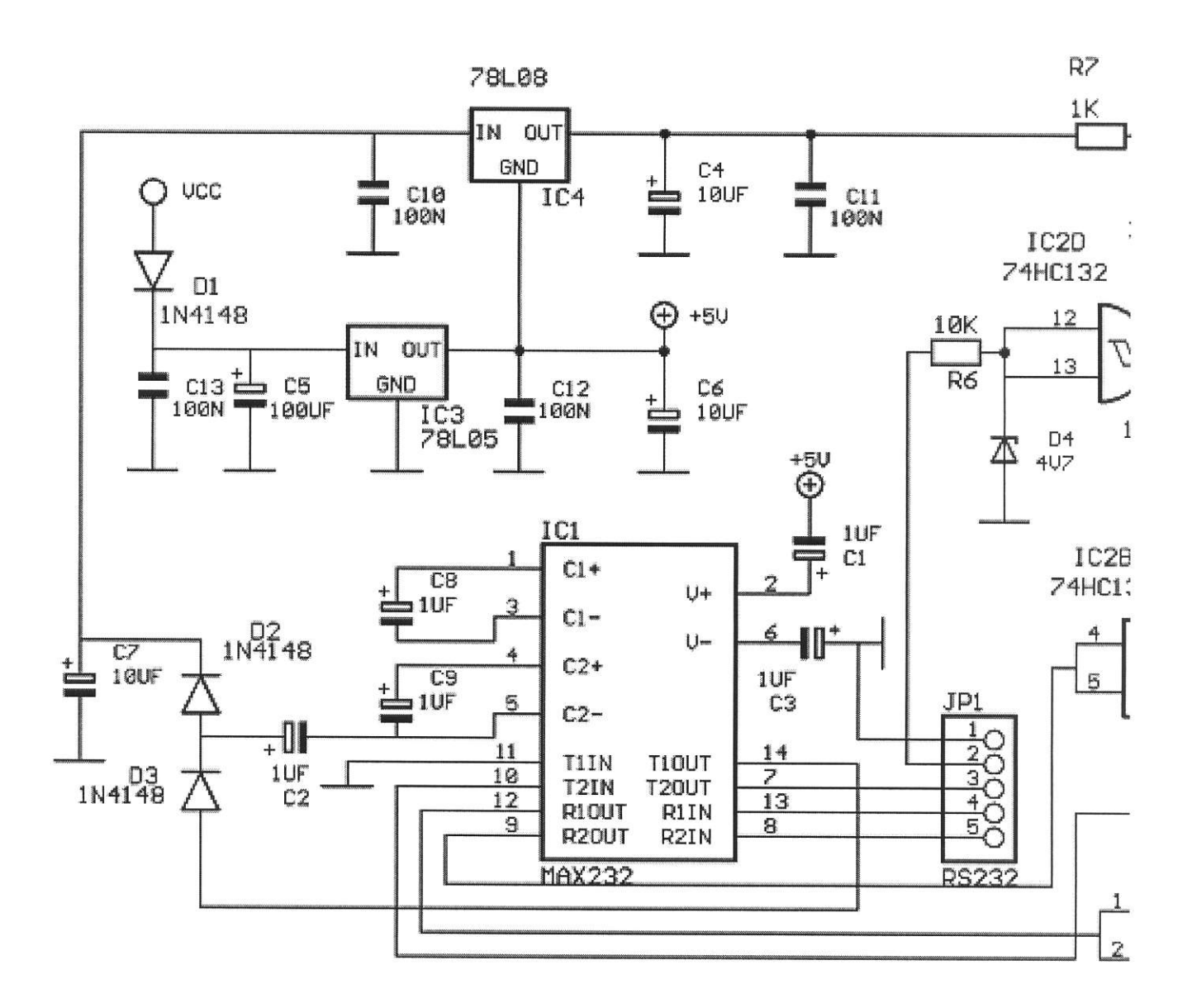

Programmer component view of PCB :

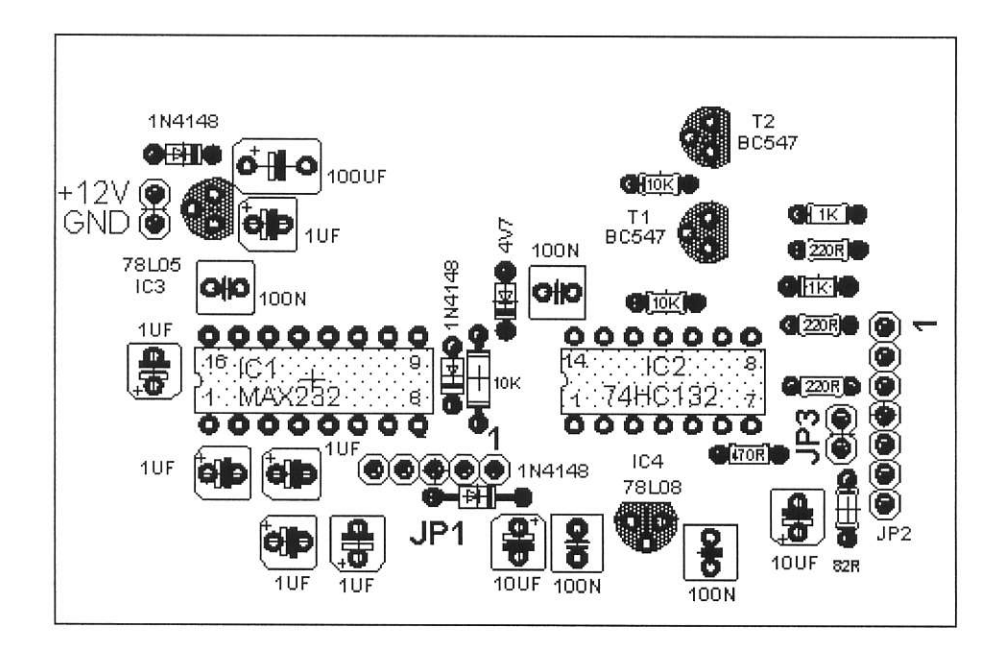

JP1 is the RS232 connector of the programmer and JP2 is the programming connector.

The connections of the RS232 connector JP1 are :

- 1 = GND
- 2 = TXD
- 3 = CTS
- 4 = RTS
- 5 = DTR

The connections of the PROG connector JP2 are :

- 1 = Pin MCLR Microchip PIC controller
- 2 = Pin RES Atmel AVR controller
- 3 = Data out
- 4 = Data in
- 5 = Clock
- 6 = +5V VCC Microcontroller/Eeprom power supply for programming by use of a IC socket.
- 7 = GND

Place a jumper on JP3 for programming PIC controllers.

Pin 3 and Pin 4 are in this configuration connected with each other.

In this case the connections of the PROG connector JP2 for use with a PIC Controller are :

- 1 = Pin MCLR Microchip PIC controller
- 3 = Data PIC
- 5 = Clock PIC
- 7 = GND

Note :

We can not make use of in circuit programming of the PIC controller if the Bourns encoder is connected to the Microcontroller board.

If we want to make use of in circuit programming the bourns encoder have to be disconnected.

Microcontroller board :

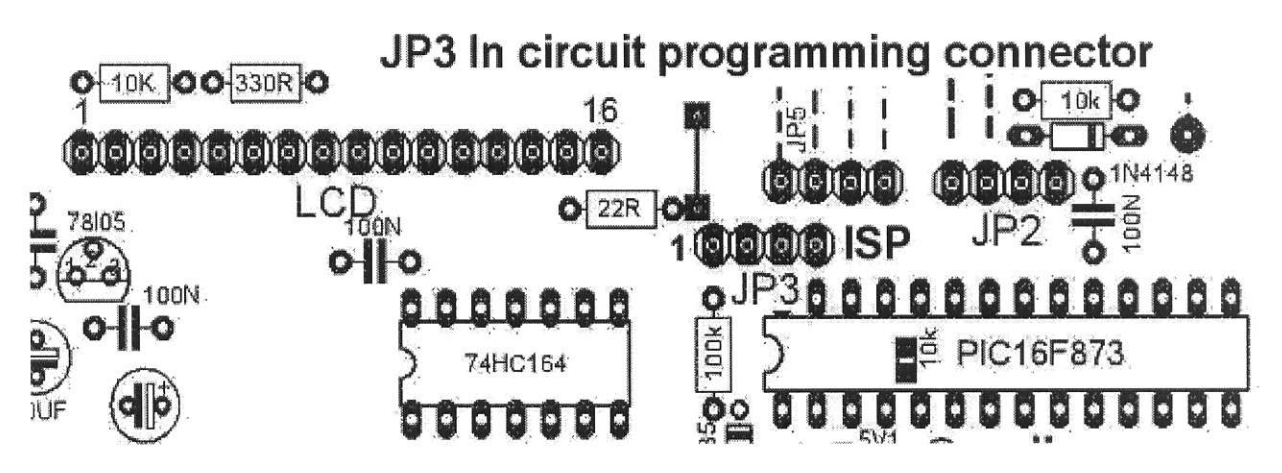

JP3 In circuit programming connector connections :

- 1 = GND
- 2 = MCLR
- 3 = Data
- 4 = Clock

If the bourns encoder is disconnected the power of the Microcontroller board must be on for programming.

Firmware version V4.02 for the PIC controller with bourns encoder from Conrad no 705586-07 or 705594-07

00 or 11 in rest position can be found here : Firmware\RD40V402.ZIP

Firmware version V4.02S (S for standard) for the PIC controller with a standard bourns encoder 11 in the rest position can be found here : Firmware\RD40V402S.ZIP

Version's are without the PL tone, which become available in version V5.00 firmware.

Bill of materials : BillOfMaterials.doc

Adjustment points :

Resistor RV7 is for adjustment of the receiver front-end. Ask a other station to make a signal or put a signal generator on a desired frequency in the 70cm band and tune RV7 to maximum signal.

RV3 is adjustment of the transmitter deviation of the modulation. While RV4 is for the sensitivity of the microphone input.

RV8 is for adjustment of the RF power output. Never exceed the 15 Watt ,you can damage the RF power module .

#### The Rx / Tx Audio board.

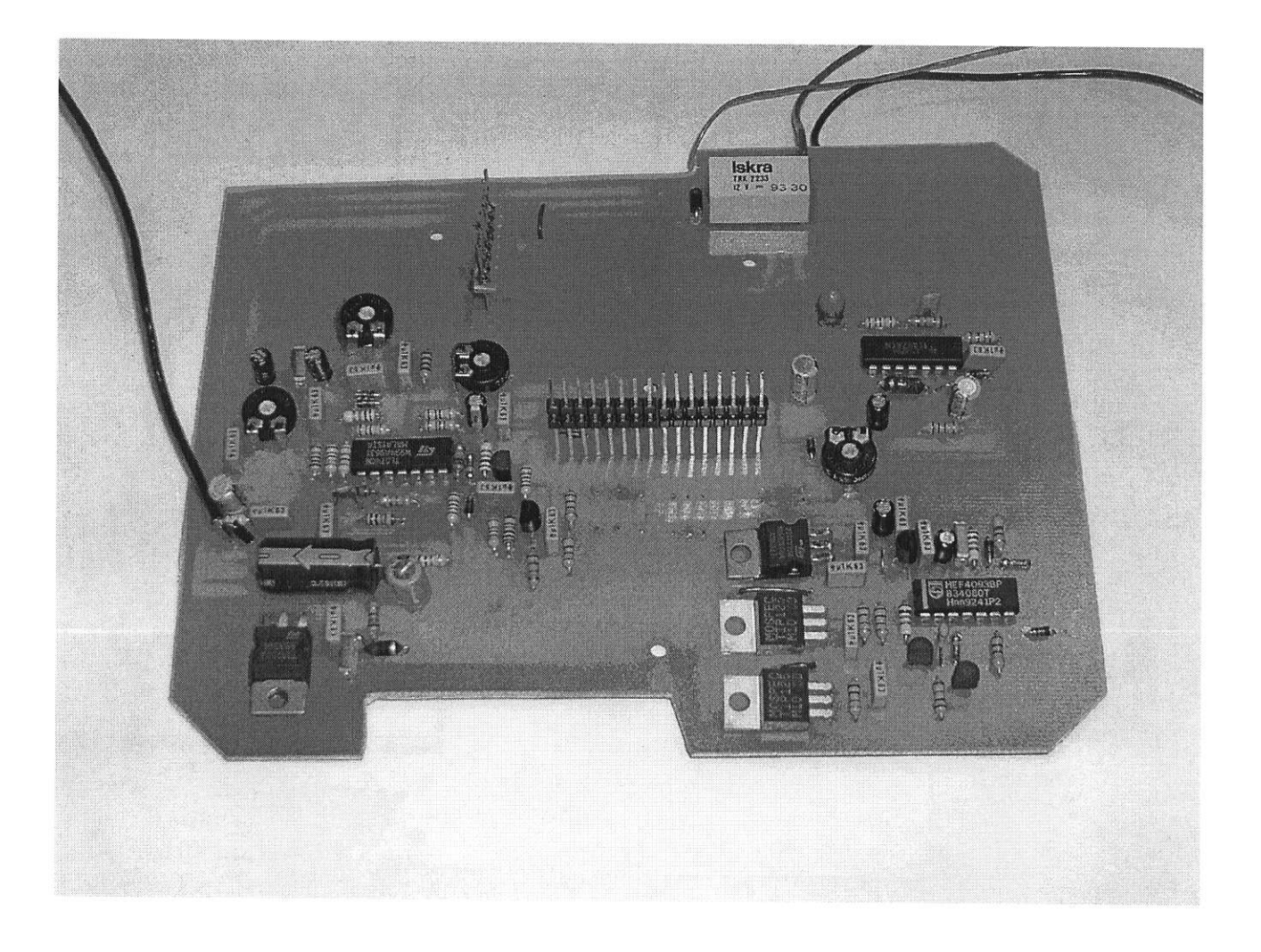

TODO List :

PL Tone generation in firmware of PIC controller.

Feature options : RS232 control of radio. Windows application which controls the radio. CW Callsign generator. Repeater offset of + 7.6 MHz for Germany.

Thank you for visiting my homepage.

73's de PA3GDB

# Email: PA3GDB@CASEMA.NL

# Terug naar zendamateurs.startkabel.nl

mhtml:file://\\.PSF\Share\Nokia%20RD40\Nokia%20RD40%20Modification.mht 2/8/2008